# Utah State Tax Commission Tax and Revenue

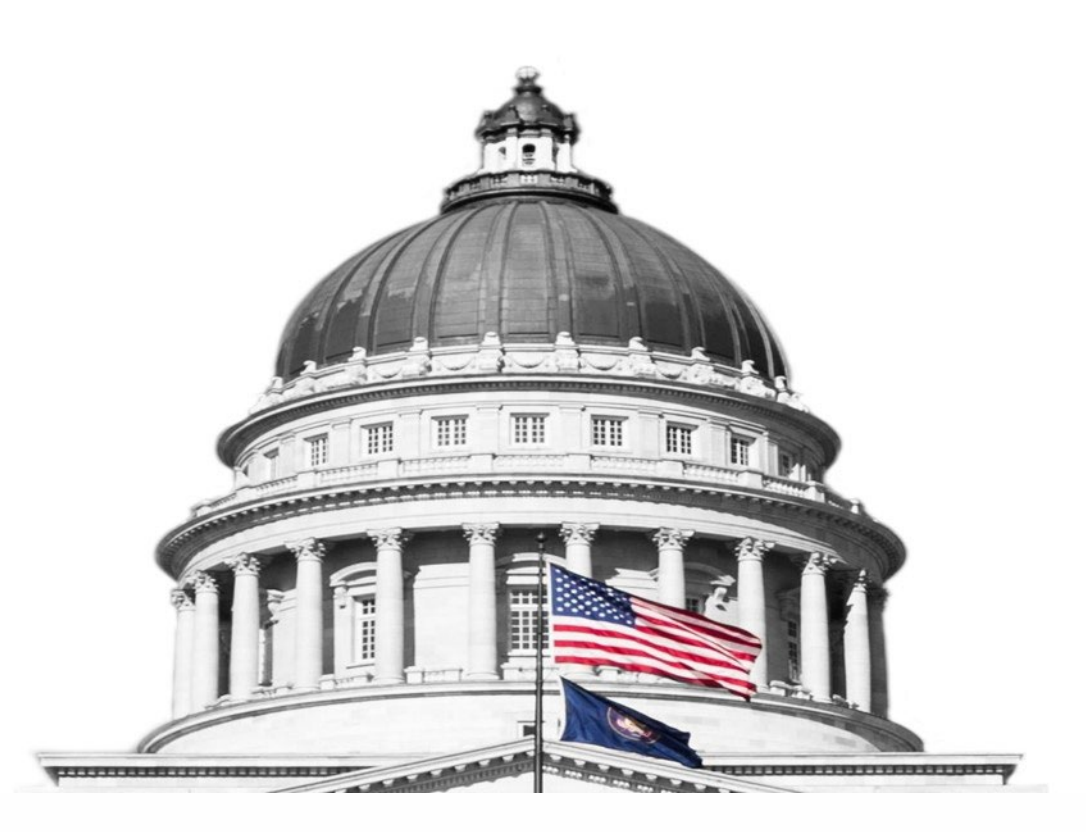

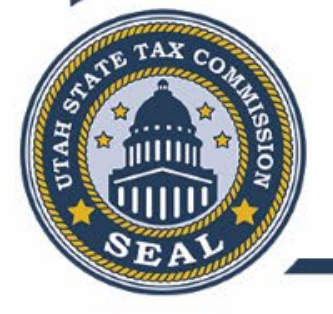

### **Utah State Tax Commission**

>Monthly webinars of various tax topics.

>Ability to access the recording and presentation after the event.

➢ Free to all attendees.

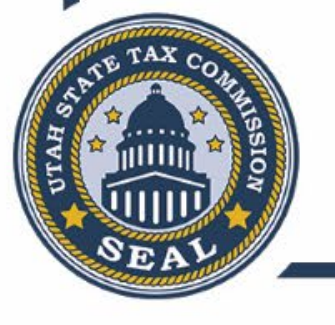

#### Utah State Tax Commission Monthly Webinars

#### tax.utah.gov/training/webinars

| Date         | Title                                                                                                    | Category/Tax Type           | Links     |
|--------------|----------------------------------------------------------------------------------------------------|-----------------------------|-----------|
| Jan 19, 2023 | What's new this filing season for income tax                                                                                        | Individual Income Tax       | MP4   PDF |
| Feb 16, 2023 | Sales Tax licensing requirements and<br>application process                                                                         | Sales Tax                   | MP4   PDF |
| Mar 16, 2023 | Who needs to file a Utah Income Tax return?                                                                                         | Individual Income Tax       | MP4   PDF |
| Apr 20, 2023 | Sales Tax rates and how to remit taxes                                                                                              | Sales Tax                   | MP4   PDF |
| May 18, 2023 | Income Tax residency, domicile and special instructions                                                                             | Individual Income Tax       | MP4   PDF |
| Jun 15, 2023 | Basics of what is taxable and what is exempt from Sales Tax                                                                         | Sales Tax                   | MP4   PDF |
| Jul 20, 2023 | Income Tax Audit / Exam Process                                                                                                    | Tax Audits                  | MP4   PDF |
| Aug 17, 2023 | Sales and Use Tax on Goods Consumed                                                                                                 | Sales Tax                   | MP4   PDF |
| Sep 21, 2023 | Individual Income Tax in Taxpayer<br>Access Point (TAP)                                                                             | Taxpayer Access Point (TAP) | Join Live |
| Oct 19, 2023 | Sales Tax Treatment of Real Property vs<br>Tangible Personal Property vs Tangible<br>Personal Property Attached to Real<br>Property | Sales Tax                   |           |

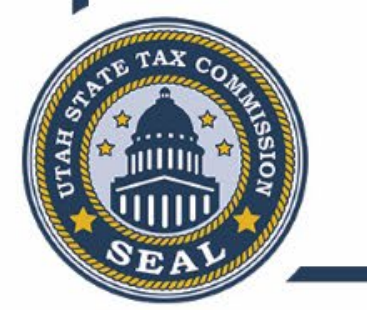

## Individual Income Tax on Taxpayer Access Point

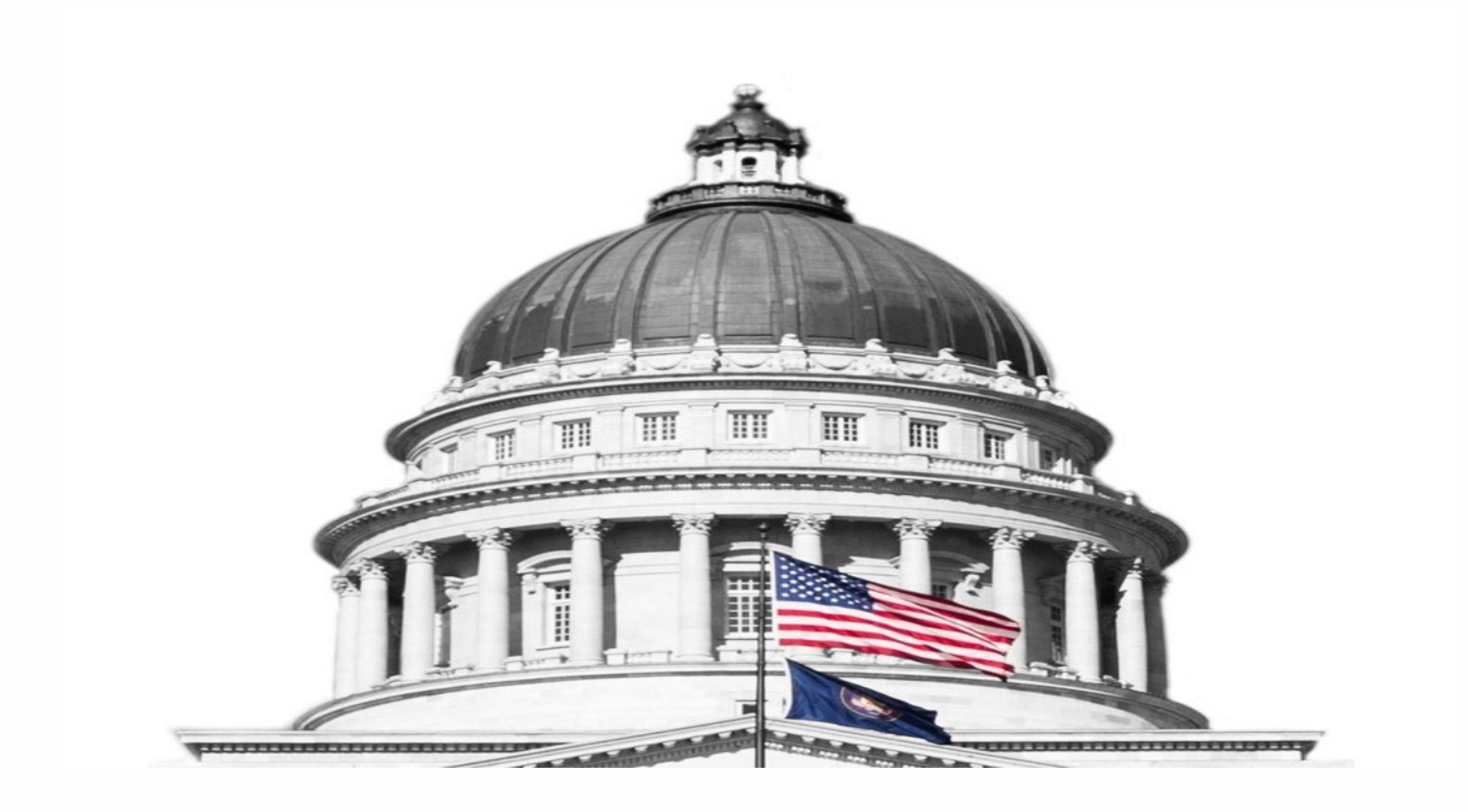

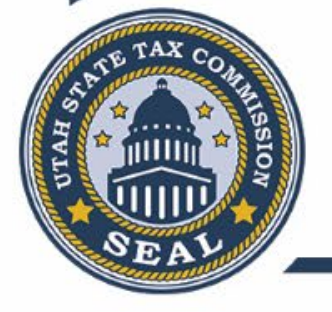

# What is Taxpayer Access Point?

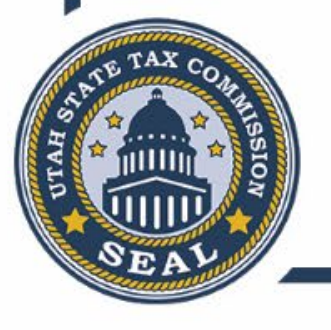

### What is Taxpayer Access Point?

- Taxpayer Access Point (TAP) is a secure web portal created by the Utah State Tax Commission to be used for submitting tax returns, paying and managing Utah tax accounts.
- The TAP portal has been used to manage Utah business accounts through a TAP sign on.
  - Previous limited functionality for individual income tax Unable to create a sign on
    - Returns could only be submitted for the current tax year
    - Refund inquiry only for current tax year
    - Payments could be submitted through a no log in process
    - Could not view returns or account balances.

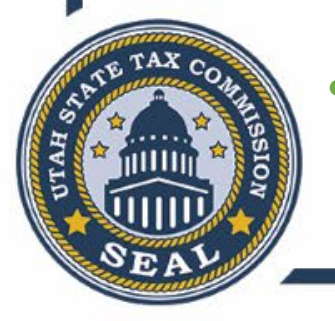

- NEW : TAP sign on functionality is available for individual income tax
  - You must have filed at least once during the previous three years to create a profile.

#### tax.utah.gov

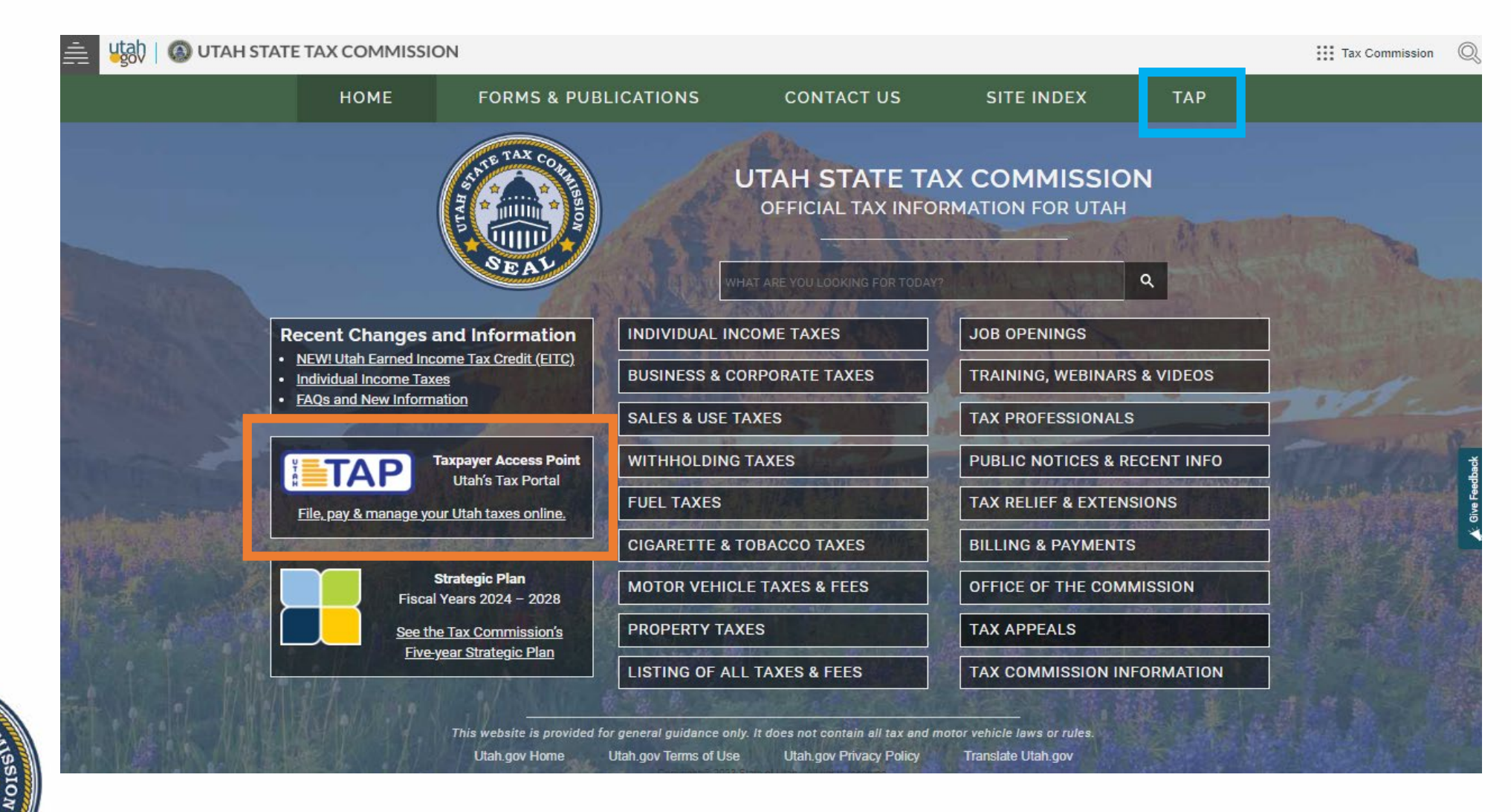

#### Utah State Tax Commission – TAP Web Portal

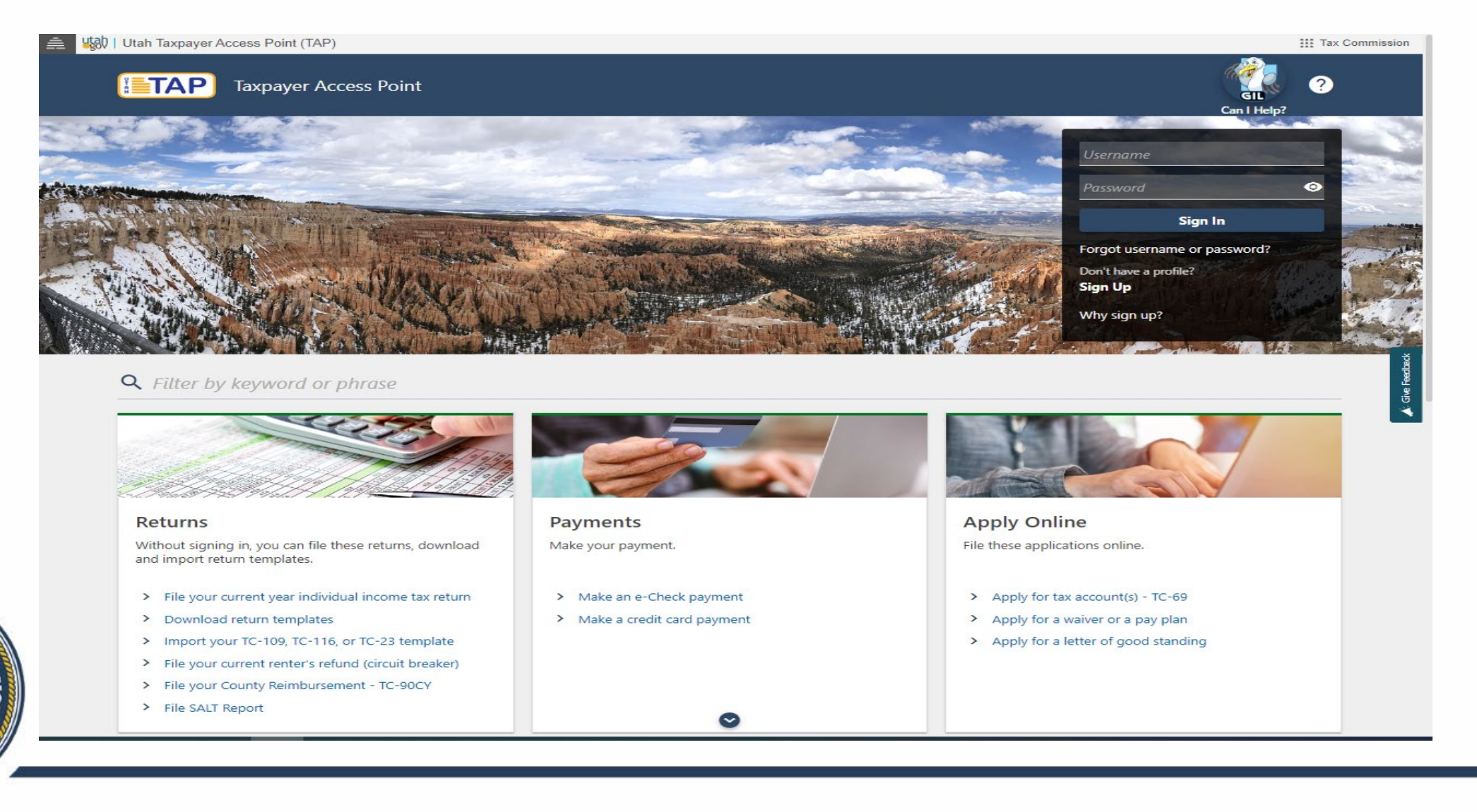

#### Individual Income Tax on TAP What is Available?

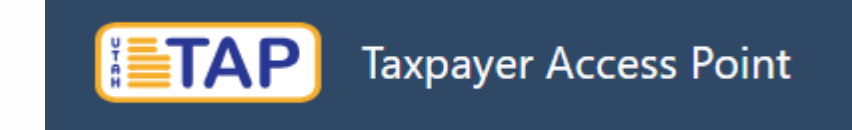

- Account Access
  - For individuals
  - Access by third party
- TC-40
  - File, view or amend the current and previous 2 year's tax return's.
  - Print a return transcript for the current and previous 2 year's tax return's.

- View refunds issued for the current and previous 2 tax years.
  - Shows refund information
    - Issued date, method of refund, check number and contact information for the Utah Division of Finance

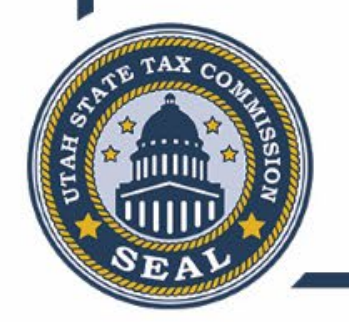

#### Individual Income Tax on TAP What is Available?

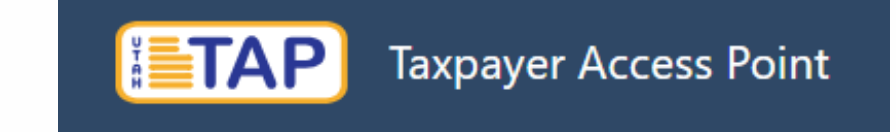

- Make payments
  - Payment information may be saved for future use.
  - Schedule payments up to 130 days in the future.
- View account balances
  - Only shows periods older than 3 years if a balance exists
- View Certain Letters
  - Balance due, notice of change, information request letters, etc.
  - Bankruptcy, garnishment, audit, legal or other letters containing federal tax information are <u>not available</u> to view in TAP.

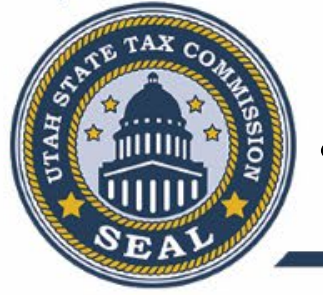

• Request a payment agreement or waiver of penalty and interest.

#### Individual Income Tax on TAP What is Available?

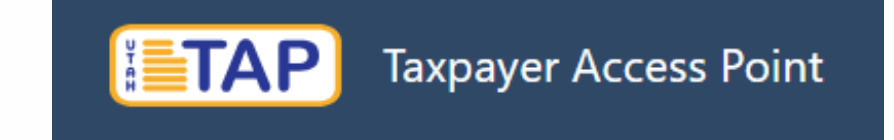

- Change name and/or address.
  - Additional documentation will need to be uploaded for name change.
- View previous submissions in TAP.
- Manage access for third party logon's.
- TAP submissions will be processed at 5:00pm each business day. Submissions after 5:00pm or on the weekends will be processed at 5:00pm on the next business day.

NOTE: Received date will be the date submitted regardless of when it is processed.

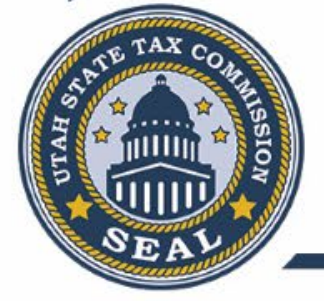

#### Individual Income Tax on TAP What is NOT Available?

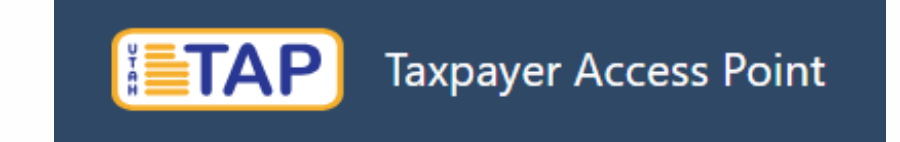

- Return information for tax years more than two years prior to the current tax year.
- Legal letters, audit letters or letters containing federal tax information.
- Identity verification quiz or return verification.
  - Must be completed through the TAP home screen.
- Submission of requested documentation.
  - Must be submitted through the TAP home screen.
    - Identity verification letters.
    - Letter request for documentation.

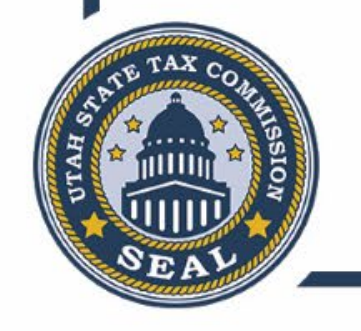

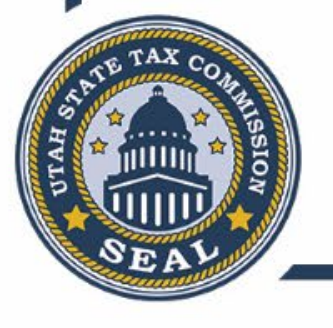

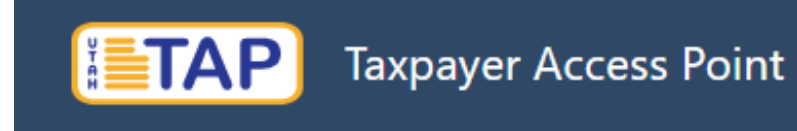

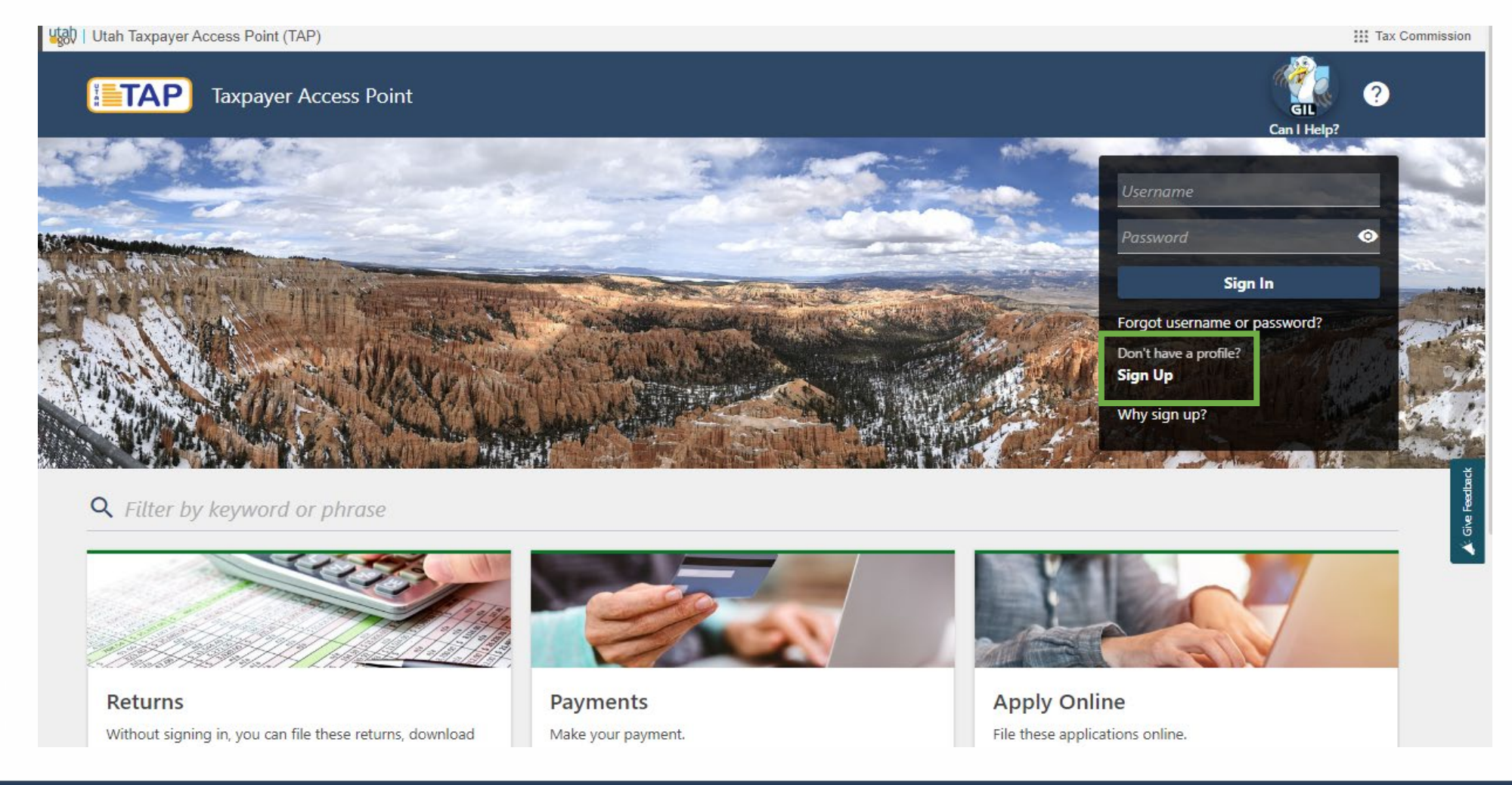

#### <u>tap.utah.gov</u>

| < Home TAP Registration                                                                                                    |                                                                                                    |                                                                                                    |                                                                                                    |                                                                                                    | can i ricip.                                                                          |
|----------------------------------------------------------------------------------------------------|----------------------------------------------------------------------------------------------------|----------------------------------------------------------------------------------------------------|----------------------------------------------------------------------------------------------------|----------------------------------------------------------------------------------------------------|---------------------------------------------------------------------------------------|
| TAP Registration                                                                                                    | Information                                                                                                    | Profile                                                                                                    | Review and Su                                                                                                    | bmit                                                                                                    |                                                                                       |
| Instruction<br>Business Owners<br>You can create a TAP profile to ac<br>profile, you must have already re-<br>account and received your Utah to<br>letters such as 12345678-002-STO<br>Account(s) - TC-69 link.<br>Accounting and Tax Service Ag<br>You can create a TAP profile to ac<br>account ID. If you are only submit<br>Commission. | ccess tax information and documents<br>gistered your FEIN with the IRS at irs.<br>ax account ID(s). You will need the 14<br>C). You can apply for a tax account fro<br><b>encies</b><br>ccess an existing tax account for a clie<br>tting documents for a client, you mus | for an existing tax account. Bef<br>gov, and you must have also ap<br>4-character tax account ID (elev<br>om the TAP home page by using<br>ent. You will need the client's 14<br>st still register your FEIN and leg | fore you create your<br>oplied for a tax<br>ren digits and three<br>g the <i>Apply for Tax</i><br>4-character tax<br>gal name with the Tax | Access<br>Access my individual incom<br>Access my business account<br>Manage my client's (3rd Pa<br>Submit my client's Withhold<br>returns/documents and/or<br>Withholding | Help<br>te tax account *<br>t(s) *<br>rty) account(s) *<br>ding<br>Mineral Production |
| Individuals Filing Utah Income<br>You can create a TAP profile to ac<br>during the previous three years to<br>current Utah Individual Income Ta                                                                                                    | Tax Returns<br>cess your Utah Individual Income Tax<br>o create a profile. If you have not, the<br>ax Return.                                                                                                    | k Return account. <mark>You must hav</mark><br>en you can create a profile after                                                                                                    | e filed at least once<br>you have filed your                                                                                               |                                                                                                    |                                                                                       |
| Cancel                                                                                                    | Your c                                                                                                    | nline session will timeout after                                                                                                    | 60 minutes of inactivity.                                                                                                    | < pre                                                                                                    | evious Next >                                                                         |

 Taxpayer Access Point

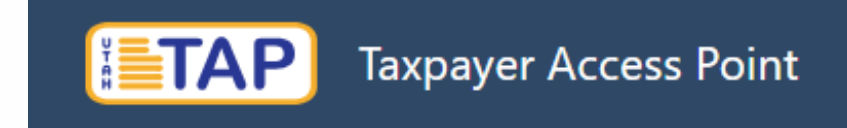

#### <u>tap.utah.gov</u>

| Access                                                                                  | Information                                                    | Profile | Review and Submit                                                          |  |
|-----------------------------------------------------------------------------------------|----------------------------------------------------------------|---------|----------------------------------------------------------------------------|--|
| Instruction                                                                             |                                                                |         | Taxpayer Information                                                       |  |
| You must enter the following info<br>• Social Security Number (SSN<br>• First/Last name | ormation to continue:<br>N) or Individual Tax ID Number (ITIN) |         | ID Type<br>Social Security Number<br>Social Security Number<br>444-55-5666 |  |
|                                                                                         |                                                                |         | First Name<br>John                                                         |  |
|                                                                                         |                                                                |         | Last Name<br>Doe                                                           |  |
|                                                                                         |                                                                |         |                                                                            |  |

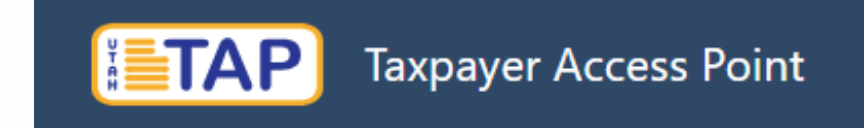

#### <u>tap.utah.gov</u>

| Access                                                                  | Information                                         |         |                        |   |  |
|-------------------------------------------------------------------------|-----------------------------------------------------|---------|------------------------|---|--|
|                                                                         |                                                     | Profile | Review and Submit      |   |  |
| Profile Information                                                     |                                                     |         | Contact Information    |   |  |
| Profile (Create a unique username)                                      |                                                     |         | Full Name of Contact   |   |  |
| ohndoe2023                                                              |                                                     |         | John Doe               |   |  |
| assword requirements:                                                   |                                                     |         | Phone Type             |   |  |
| <ul><li> 8-100 characters long</li><li> One upper case letter</li></ul> |                                                     |         | Cell Phone             | ~ |  |
| One lower case letter     One number                                    |                                                     |         | Phone Number           |   |  |
|                                                                         |                                                     |         | (801) 555-5555         |   |  |
| Password123                                                             |                                                     |         | Alternate Phone Type   |   |  |
| Confirm Password                                                        |                                                     |         |                        | ~ |  |
| Password123                                                             |                                                     |         | Alternate Phone Number |   |  |
| Secret Question                                                         |                                                     |         |                        |   |  |
| What is your favorite animal?                                           |                                                     | ~       |                        |   |  |
| Secret Answer What city were you born in                                | 1?                                                  |         |                        |   |  |
| dog What is the first and last na<br>What is the name of your f         | ame of your favorite childhood friend?<br>irst pet? |         |                        |   |  |
| What is the name of your i                                              | inse poer                                           |         |                        |   |  |

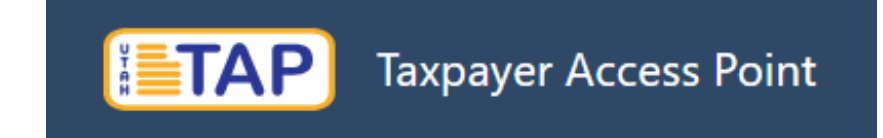

tap.utah.gov

• You will receive a summary page detailing the information you just entered.

| Access                                                                                                    | Information                                  | Profile                                                                             | Review and Submit                                                                                            |
|----------------------------------------------------------------------------------------------------|----------------------------------------------|-------------------------------------------------------------------------------------|----------------------------------------------------------------------------------------------------|
| Access  Access my individual income Access my business account                                                      | Help<br>e tax account<br>(s)                 | Taxpayer Information<br>ID Type<br>Social Security Number<br>Social Security Number | Profile and Contact Information<br>Profile (Create a unique username)<br>Johndoe2023<br>Full Name of Contact |
| <ul> <li>Manage my client's (3rd Par</li> <li>Submit my client's Withhold<br/>returns/documents and/or N</li> </ul> | ty) account(s)<br>ling<br>Vineral Production | 444-55-5666<br>First Name<br>John                                                   | John Doe<br>Phone Type<br>Cell Phone                                                                         |
| Withholding                                                                                                    |                                              | Last Name<br>Doe                                                                    | Phone Number<br>(801) 555-5555<br>Alternate Phone Type                                                       |
|                                                                                                    |                                              |                                                                                     | Alternate Phone Number                                                                                       |
|                                                                                                    |                                              | Your online session will timeout after 60 minutes                                   | of inactivity.                                                                                               |
|                                                                                                    |                                              |                                                                                     |                                                                                                    |

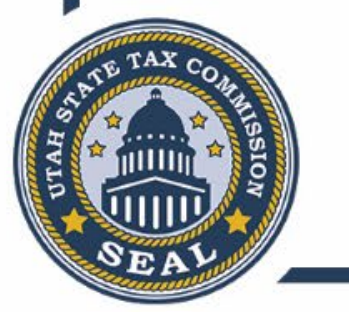

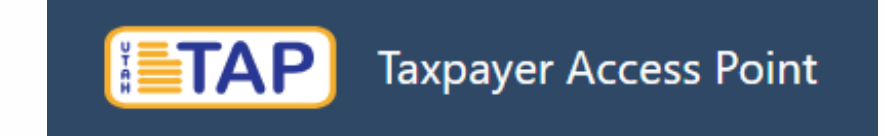

tap.utah.gov

• Enter your email to received the confirmation.

| Help   | Taxpayer Information                                                                       | Profile                  |
|--------|--------------------------------------------------------------------------------------------|--------------------------|
|        | Confirmation ×                                                                             | Profile (Creat           |
|        | Your email address is required to submit this request.<br>Are you sure you want to submit? | Full Name of<br>John Doe |
|        | Email                                                                                      | Phone Type               |
| iction | johndoe@hotmail.com                                                                        | Cell Phone               |
|        | Confirm Email                                                                              | Phone Num!               |
|        | johndoe@hotmail.com                                                                        | (801) 555-               |
|        |                                                                                            | Alternate Ph             |
|        | Cancel OK                                                                                  |                          |
|        |                                                                                            | Alternate Ph             |

tap.utah.gov

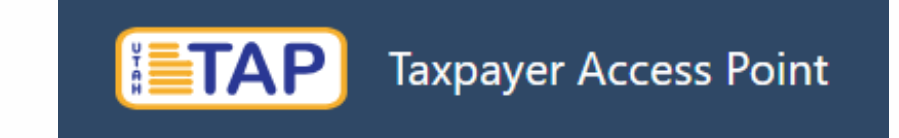

• Click the link in the email to sign in to TAP

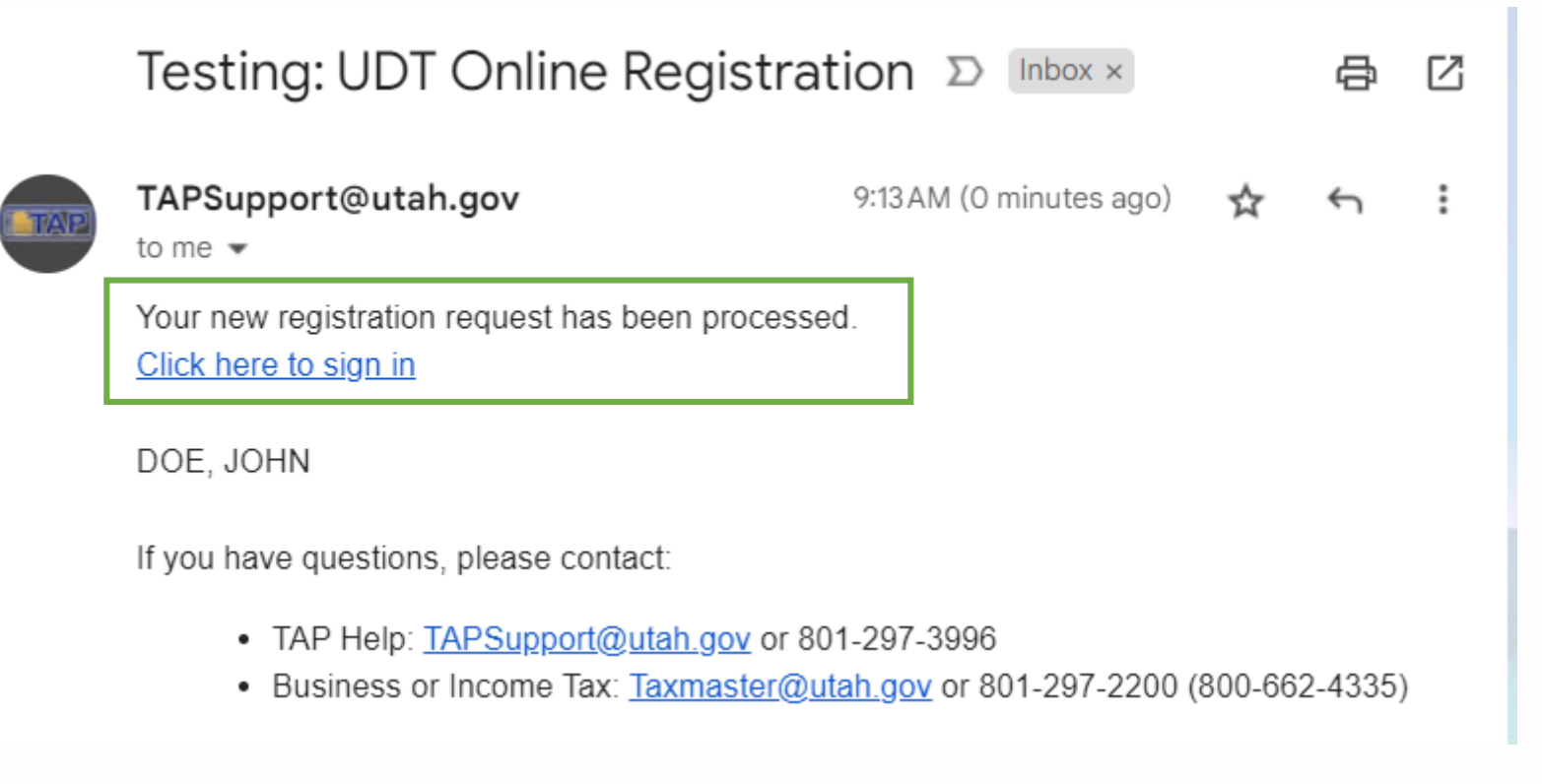

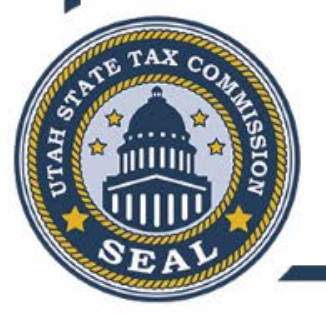

tap.utah.gov

< Home

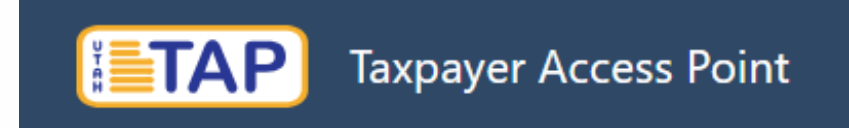

#### • Set up two-step verification – first time logging in only

Protect your Taxpayer Access Point profile with two-step verification

| _ | TAP | TAPSupport@utah.gov<br>to me ▼           | 9:20 AM (0 minutes ago) | ☆ | ¢ | : |  |
|---|-----|------------------------------------------|-------------------------|---|---|---|--|
|   |     | 109878 is your security code             |                         |   |   |   |  |
|   |     |                                          |                         |   |   |   |  |
|   |     | $\leftarrow$ Reply $\rightarrow$ Forward |                         |   |   |   |  |

Two-step verification is used to better protect your Taxpayer Access Point profile. Once we have it setup you'll be asked to provide a unique security code to verify your identity each time you sign in.

| Authentication App                                                                 |                      | 💻 Text Message                                                                                              | 🖾 Email                          |
|------------------------------------------------------------------------------------|----------------------|----------------------------------------------------------------------------------------------------|----------------------------------|
| Use an authentication app, such as Google<br>Authenticator, to get security codes. |                      | Receive security codes by text message.                                                                     | Receive security codes by email. |
| Set Up                                                                             |                      | Add Phone<br>Message and data rates may apply. To stop receiving<br>SMS messages, remove your number above. | Add Email                        |
|                                                                                    | Choose o<br>when sig | ne to receive authentication code<br>ning on in the future                                                  | Cancel Confirm                   |

# Adding Access to Account

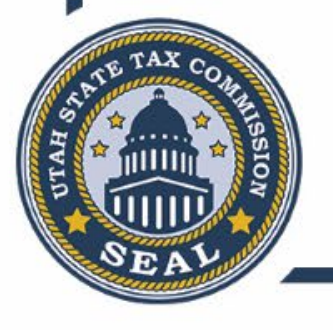

tap.utah.gov

#### • Once your profile has been created, you need to add access to your account.

| scarlow@utah.gov<br>Add Access to an Account<br>Account Type                  | Click the acco<br>down and sele<br>Income Tax (II | unt type drop<br>ect Individual                   | Fuels Tax (FTX)  Individual Income Tax (IIT)  Insurance Premium Tax (INP)                                                                                    |
|-------------------------------------------------------------------------------|---------------------------------------------------|---------------------------------------------------|----------------------------------------------------------------------------------------------------|
|                                                                               |                                                   | T)                                                | International Fuel Tax (IFTA)<br>Mining Severance (MIN)<br>Misc Sales Fees Charges (SWT)<br>Municipal Telecom (SMT)                                          |
| Account Registration<br>Choose an account type from the dropdown box and clie | ck <b>Next</b> .                                  | Choose Account Type<br>Account Type *<br>Required | Oil & Gas Conservation (OGC)<br>Oil & Gas Severance (OGS)<br>Prop Central Assessed (PCA)<br>Radioactive Waste (RAW)<br>Railcar (PRC)<br>Restaurant Tax (SPF) |
|                                                                               | Your online session will timed                    | out after 60 minutes of inactivity.               | Sales and Use Tax (STC)<br>Sales MV Rental Tax (STL)<br>Sales Tax Energy (STE)                                                                               |

| Account Type                                                                                                    | Account Information                                                                                                    |                                                                                                    |                                  |                         |  |
|----------------------------------------------------------------------------------------------------|----------------------------------------------------------------------------------------------------|----------------------------------------------------------------------------------------------------|----------------------------------|-------------------------|--|
| elect ID Type                                                                                                    |                                                                                                    |                                                                                                    |                                  |                         |  |
| ITIN SS                                                                                                    | N                                                                                                    |                                                                                                    |                                  |                         |  |
| SN                                                                                                    |                                                                                                    |                                                                                                    |                                  |                         |  |
| **-**-5666                                                                                                    |                                                                                                    |                                                                                                    |                                  |                         |  |
|                                                                                                    |                                                                                                    |                                                                                                    |                                  |                         |  |
| Return Information                                                                                                    | (0 of 4 selected)                                                                                                    |                                                                                                    |                                  |                         |  |
|                                                                                                    |                                                                                                    |                                                                                                    |                                  |                         |  |
| elect and answer FOUR out of                                                                                                    | the six questions below regarding a                                                                                                    | our prior Utab individual income tay fil                                                                                                    | og.                              |                         |  |
| elect and answer FOUR out o                                                                                                    | the six questions below regarding y                                                                                                    | your prior Utah individual income tax fil                                                                                                    | ng.                              |                         |  |
| elect and answer FOUR out o<br>nswers are limited to your mo<br>• If you have not filed a Utal                                                                                                    | the six questions below regarding y<br>st recent Utah individual income tax<br>individual income tax return within                                                                                                    | your prior Utah individual income tax fil<br>return <u>filed within the last three years</u> .<br>the last three years, you can add acces                                                                                                    | ng.<br>after we have received yo | our current tax return. |  |
| elect and answer <b>FOUR</b> out o<br>nswers are limited to your mo<br>• If you have not filed a Utal                                                                                                    | the six questions below regarding y<br>st recent Utah individual income tax<br>n individual income tax return within                                                                                                    | your prior Utah individual income tax fil<br>r return <u>filed within the last three years</u> .<br>the last three years, you can add acces                                                                                                    | ng.<br>after we have received yo | our current tax return. |  |
| elect and answer FOUR out o<br>nswers are limited to your mo<br>• If you have not filed a Utal<br>What was the                                                                                                    | the six questions below regarding y<br>st recent Utah individual income tax<br>individual income tax return within<br>ederal adjusted gross income from                                                                                                    | your prior Utah individual income tax fil<br>return <u>filed within the last three years</u> .<br>the last three years, you can add acces<br>your last filed Utah income tax return?                                                                                                    | ng.<br>after we have received yo | our current tax return. |  |
| elect and answer <b>FOUR</b> out o<br>nswers are limited to your mo<br>• If you have not filed a Utal<br>What was the<br>What was the                                                                                                 | i the six questions below regarding y<br>st recent Utah individual income tax<br>n individual income tax return within<br>iederal adjusted gross income from y<br>e total tax withheld amount from yo                                                                                                    | your prior Utah individual income tax fil<br>return <u>filed within the last three years</u> .<br>the last three years, you can add acces<br>your last filed Utah income tax return?<br>ur last filed Utah income tax return?                                                                                                    | ng.<br>after we have received yo | our current tax return. |  |
| elect and answer <b>FOUR</b> out o<br>nswers are limited to your mo<br>• If you have not filed a Utal<br>What was the<br>What was the<br>What was the                                                                                 | the six questions below regarding y<br>st recent Utah individual income tax<br>individual income tax return within<br>rederal adjusted gross income from<br>e total tax withheld amount from your las                                                                                                    | your prior Utah individual income tax fil<br>c return <u>filed within the last three years</u> .<br>the last three years, you can add acces<br>your last filed Utah income tax return?<br>ur last filed Utah income tax return?                                                                                                    | ng.<br>after we have received yo | our current tax return. |  |
| elect and answer <b>FOUR</b> out o<br>nswers are limited to your mo<br>• If you have not filed a Utal<br>What was the<br>What was the<br>What was th                                                                                  | i the six questions below regarding y<br>st recent Utah individual income tax<br>n individual income tax return within<br>iederal adjusted gross income from y<br>e total tax withheld amount from your las                                                                                                    | your prior Utah individual income tax fil<br>return <u>filed within the last three years</u> .<br>the last three years, you can add acces<br>your last filed Utah income tax return?<br>ur last filed Utah income tax return?<br>t filed Utah income tax return?                                                                        | ng.<br>after we have received yo | our current tax return. |  |
| elect and answer <b>FOUR</b> out o<br>nswers are limited to your mo<br>• If you have not filed a Utal<br>What was the<br>What was the<br>What was the<br>What w                                                                       | the six questions below regarding y<br>st recent Utah individual income tax<br>individual income tax return within<br>dederal adjusted gross income from y<br>e total tax withheld amount from your<br>vas the refund amount from your las                                                                                                    | your prior Utah individual income tax fil<br>a return <u>filed within the last three years</u> .<br>the last three years, you can add acces<br>your last filed Utah income tax return?<br>ur last filed Utah income tax return?<br>t filed Utah income tax return?                                                                      | ng.<br>after we have received yo | our current tax return. |  |
| elect and answer <b>FOUR</b> out o<br>nswers are limited to your mo<br>• If you have not filed a Utal<br>What was the<br>What was the<br>What was the<br>What was the<br>What was the<br>What was the<br>What was the<br>What was the | the six questions below regarding y<br>st recent Utah individual income tax<br>individual income tax return within<br>dederal adjusted gross income from y<br>e total tax withheld amount from your<br>as the refund amount from your las<br>as the tax due amount from your las<br>was the filing status from your last                                         | your prior Utah individual income tax fil<br>c return <u>filed within the last three years</u> .<br>the last three years, you can add acces<br>your last filed Utah income tax return?<br>ur last filed Utah income tax return?<br>t filed Utah income tax return?<br>st filed Utah income tax return?                                  | ng.                              | our current tax return. |  |
| elect and answer <b>FOUR</b> out o<br>nswers are limited to your mo<br>• If you have not filed a Utal<br>What was the<br>What was the<br>What was the<br>What w<br>What w                                                             | is the six questions below regarding y<br>st recent Utah individual income tax<br>individual income tax return within<br>rederal adjusted gross income from y<br>e total tax withheld amount from your<br>as the refund amount from your las<br>as the tax due amount from your las<br>was the filing status from your last<br>Who prepared your last filed Utal | your prior Utah individual income tax fil<br>a return <u>filed within the last three years</u> .<br>the last three years, you can add acces<br>your last filed Utah income tax return?<br>ur last filed Utah income tax return?<br>t filed Utah income tax return?<br>st filed Utah income tax return?<br>filed Utah income tax return? | ng.<br>after we have received yo | our current tax return. |  |

| Account Type                                                                                                    |                                                                                                    | Account Information                                                                                                    |                                     |                                       |
|----------------------------------------------------------------------------------------------------|----------------------------------------------------------------------------------------------------|----------------------------------------------------------------------------------------------------|-------------------------------------|---------------------------------------|
| lect ID Type                                                                                                    |                                                                                                    |                                                                                                    |                                     |                                       |
| ITIN                                                                                                    | SSN                                                                                                    |                                                                                                    |                                     |                                       |
| N                                                                                                    |                                                                                                    |                                                                                                    |                                     |                                       |
| *-**-5666                                                                                                    |                                                                                                    |                                                                                                    |                                     |                                       |
|                                                                                                    |                                                                                                    |                                                                                                    |                                     |                                       |
| elect and answer FOUR ou<br>swers are limited to your<br>If you have not filed a U                                          | out of the six of<br>r most recent<br>Utah individu                                                                  | Selected) questions below regarding your prior Utah individual income tax filing. Utah individual income tax return <u>filed within the last three years</u> . I income tax return within the last three years, you can add access after we have                                                                                                    | ve received your current tax return | n.                                    |
| elect and answer FOUR ou<br>nswers are limited to your<br>If you have not filed a U<br>What was t                           | on (4 of 4<br>out of the six o<br>ir most recent<br>Utah individu<br>the federal a                                   | uestions below regarding your prior Utah individual income tax filing.<br>Utah individual income tax return <u>filed within the last three years</u> .<br>I ual income tax return within the last three years, you can add access after we hav<br>djusted gross income from your last filed Utah income tax return?                                                                                                    | ve received your current tax return | n.<br>70,000.00                       |
| elect and answer FOUR ou<br>nswers are limited to your<br>If you have not filed a t<br>What was t<br>What was               | ut of the six of<br>r most recent<br>Utah individu<br>the federal a<br>as the total ta                               | Selected) questions below regarding your prior Utah individual income tax filing. Utah individual income tax return filed within the last three years. ual income tax return within the last three years, you can add access after we have djusted gross income from your last filed Utah income tax return? x withheld amount from your last filed Utah income tax return?                                                                                                    | ve received your current tax return | n.<br>70,000.00<br>3,500.00           |
| elect and answer FOUR or<br>inswers are limited to your<br>If you have not filed a t<br>What was t<br>What was<br>What was  | ut of the six of<br>r most recent<br>Utah individu<br>the federal a<br>as the total ta<br>hat was the re             | <ul> <li>Selected)</li> <li>questions below regarding your prior Utah individual income tax filing.</li> <li>Utah individual income tax return filed within the last three years.</li> <li>ual income tax return within the last three years, you can add access after we have dijusted gross income from your last filed Utah income tax return?</li> <li>x withheld amount from your last filed Utah income tax return?</li> </ul>                                                                             | ve received your current tax return | n.<br>70,000.00<br>3,500.00<br>634.00 |
| elect and answer FOUR or<br>nswers are limited to your<br>• If you have not filed a t<br>What was t<br>What was<br>What was | ut of the six of<br>r most recent<br>Utah individu<br>the federal a<br>as the total ta<br>hat was the reconstruction | Auestions below regarding your prior Utah individual income tax filing.<br>Utah individual income tax return <u>filed within the last three years</u> .<br>I ual income tax return within the last three years, you can add access after we have<br>djusted gross income from your last filed Utah income tax return?<br>I withheld amount from your last filed Utah income tax return?<br>I fund amount from your last filed Utah income tax return?<br>I prepared your last filed Utah income tax return?      | ve received your current tax return | n.<br>70,000.00<br>3,500.00<br>634.00 |
| elect and answer FOUR or<br>nswers are limited to your<br>• If you have not filed a t<br>What was t<br>What wa<br>What wa   | ut of the six of<br>ur most recent<br>Utah individu<br>the federal a<br>as the total ta<br>hat was the re<br>Who     | A selected)<br>questions below regarding your prior Utah individual income tax filing.<br>Utah individual income tax return filed within the last three years.<br>I ual income tax return within the last three years, you can add access after we have<br>djusted gross income from your last filed Utah income tax return?<br>X withheld amount from your last filed Utah income tax return?<br>I fund amount from your last filed Utah income tax return?<br>Prepared your last filed Utah income tax return? | ve received your current tax return | n.<br>70,000.00<br>3,500.00<br>634.00 |

|                                                                       | Account Information                                                       |                                                                  |                                 |
|-----------------------------------------------------------------------|---------------------------------------------------------------------------|------------------------------------------------------------------|---------------------------------|
| Select ID Type                                                        |                                                                           |                                                                  |                                 |
| ITIN SSN                                                              |                                                                           |                                                                  |                                 |
| SSN                                                                   |                                                                           |                                                                  |                                 |
| ***-**-5666                                                           |                                                                           |                                                                  |                                 |
|                                                                       | Record not found                                                          |                                                                  |                                 |
| Return Information (4 c                                               | of.                                                                       |                                                                  |                                 |
|                                                                       | Vour information doesn't match our records. Please check your information | for errors and resubmit                                          |                                 |
| Select and answer FOUR out of the                                     | six in the match doesn't match our records. Hease check you mormation     | or errors and resubring                                          |                                 |
| Answers are limited to your most re-                                  | cer<br>ivid                                                               | ок                                                               |                                 |
| in you have not med a a lan mai                                       |                                                                           |                                                                  |                                 |
|                                                                       |                                                                           |                                                                  |                                 |
| What was the feder                                                    | ral adjusted gross income from your last filed Utah income tax return?    |                                                                  | 70,000.00                       |
| What was the feder<br>What was the tota                               | ral adjusted gross income from your last filed Utah income tax return?    |                                                                  | 70,000.00<br>3,500.00           |
| What was the feder<br>What was the tota<br>What was th                | ral adjusted gross income from your last filed Utah income tax return?    |                                                                  | 70,000.00<br>3,500.00<br>500.00 |
| What was the feder<br>What was the tot<br>What was th<br>What was th  | ral adjusted gross income from your last filed Utah income tax return?    | <ul> <li>Self prepared (i)</li> </ul>                            | 70,000.00<br>3,500.00<br>500.00 |
| What was the feder<br>What was the tot.<br>What was th<br>What was th | ral adjusted gross income from your last filed Utah income tax return?    | <ul> <li>Self prepared (i)</li> <li>Paid preparer (i)</li> </ul> | 70,000.00<br>3,500.00<br>500.00 |

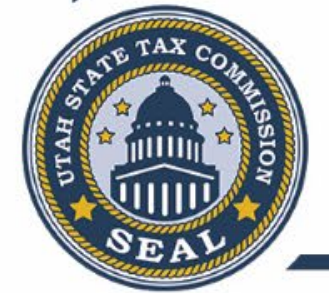

| Account Registrat                             |                                              |                                                |                               |                 |
|-----------------------------------------------|----------------------------------------------|------------------------------------------------|-------------------------------|-----------------|
|                                               | ion: Individual Income Tax (I                | IT)                                            |                               |                 |
| lease check your informati                    | on and click <b>Submit</b> .                 |                                                |                               |                 |
| Return Informatio                             | n (4 of 4 selected)                          |                                                |                               |                 |
| elect and answer FOUR ou                      | It of the six questions below regarding your | r prior Utah individual income tax filing.     |                               |                 |
| nswers are limited to your                    | most recent Utah individual income tax ret   | urn <u>filed within the last three years</u> . |                               |                 |
| <ul> <li>If you have not filed a t</li> </ul> | Jtah individual income tax return within the | e last three years, you can add access after   | r we have received your curre | ent tax return. |
| What was t                                    | he federal adjusted gross income from you    | r last filed Utah income tax return?           |                               | 70,000.00       |
| What wa                                       | s the total tax withheld amount from your l  | ast filed Utah income tax return?              |                               | 3,500.00        |
| Wh                                            | at was the refund amount from your last file | ed Utah income tax return?                     |                               | 634.00          |
|                                               | Who prepared your last filed Utah in         | come tax return?                               | Self p                        | repared (i)     |
|                                               |                                              |                                                | O Paid p                      | oreparer (i)    |
|                                               |                                              |                                                |                               |                 |
|                                               |                                              |                                                |                               |                 |
|                                               |                                              |                                                |                               |                 |

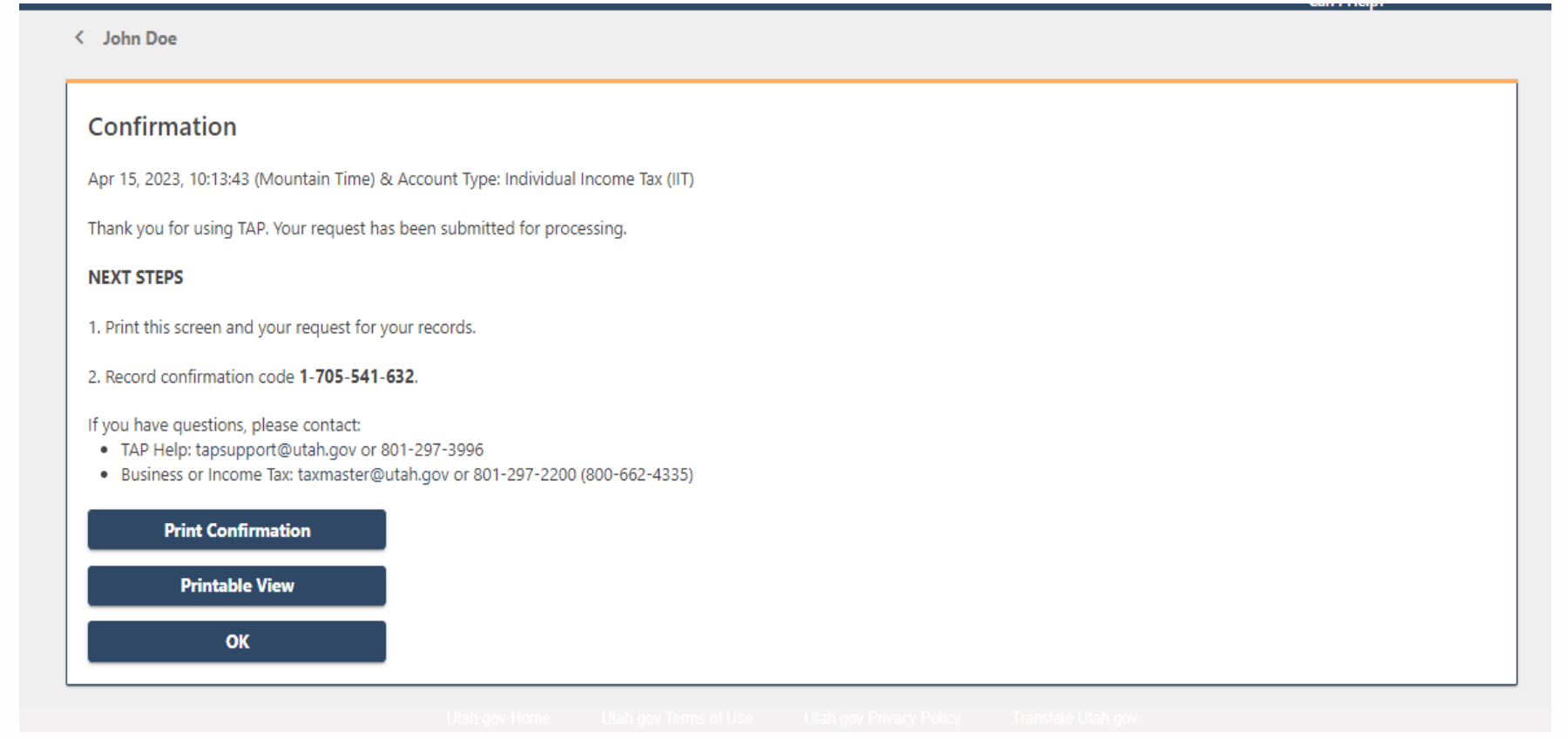

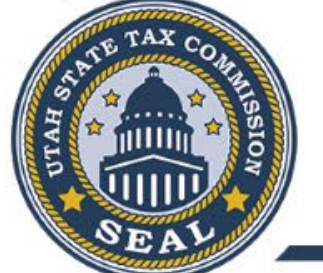

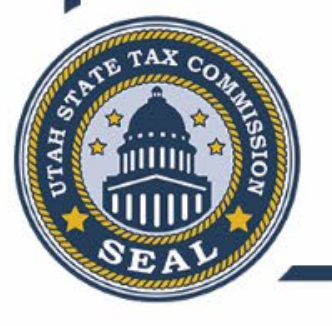

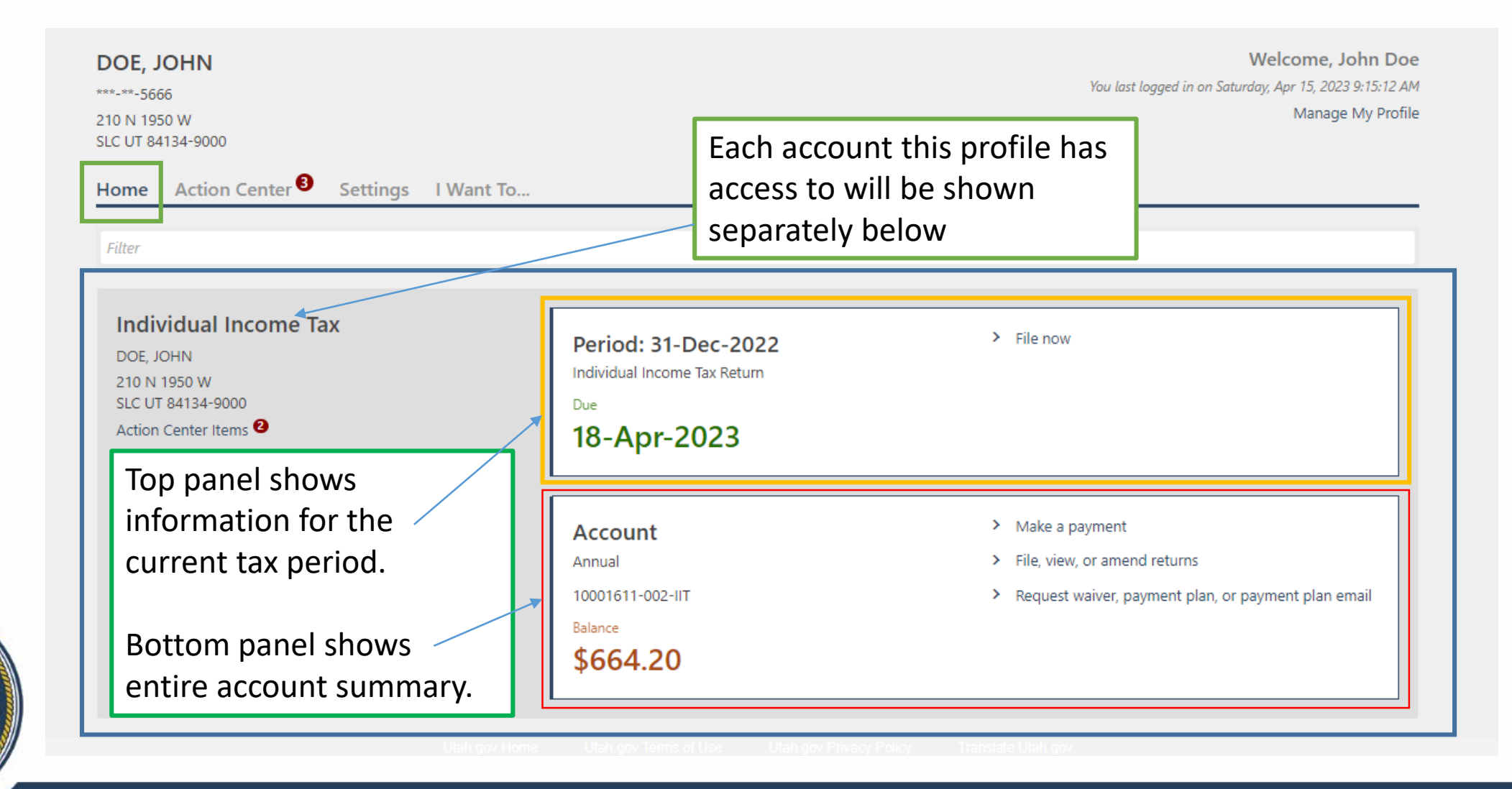

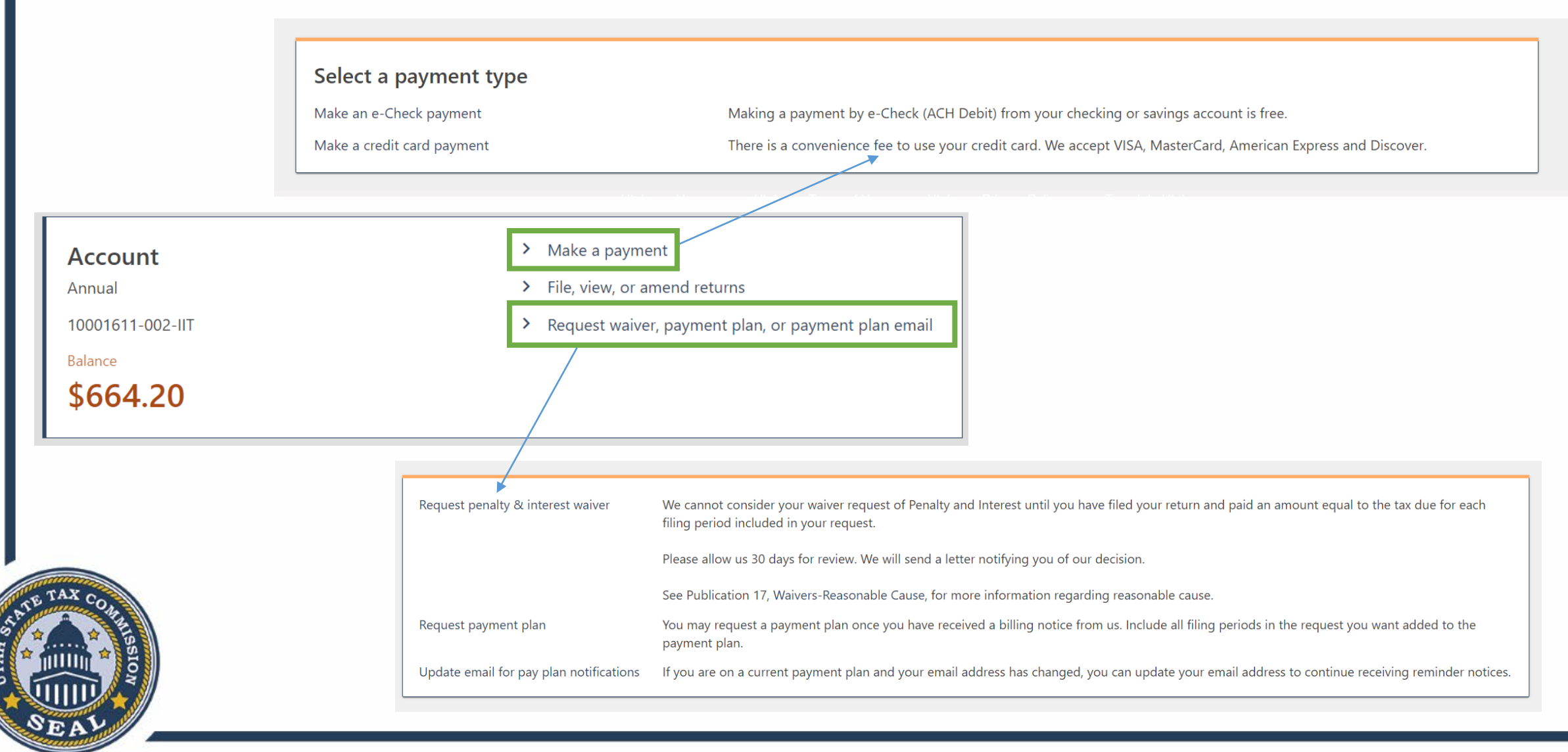

• If you currently have a pay plan in place, you may view the details of that plan.

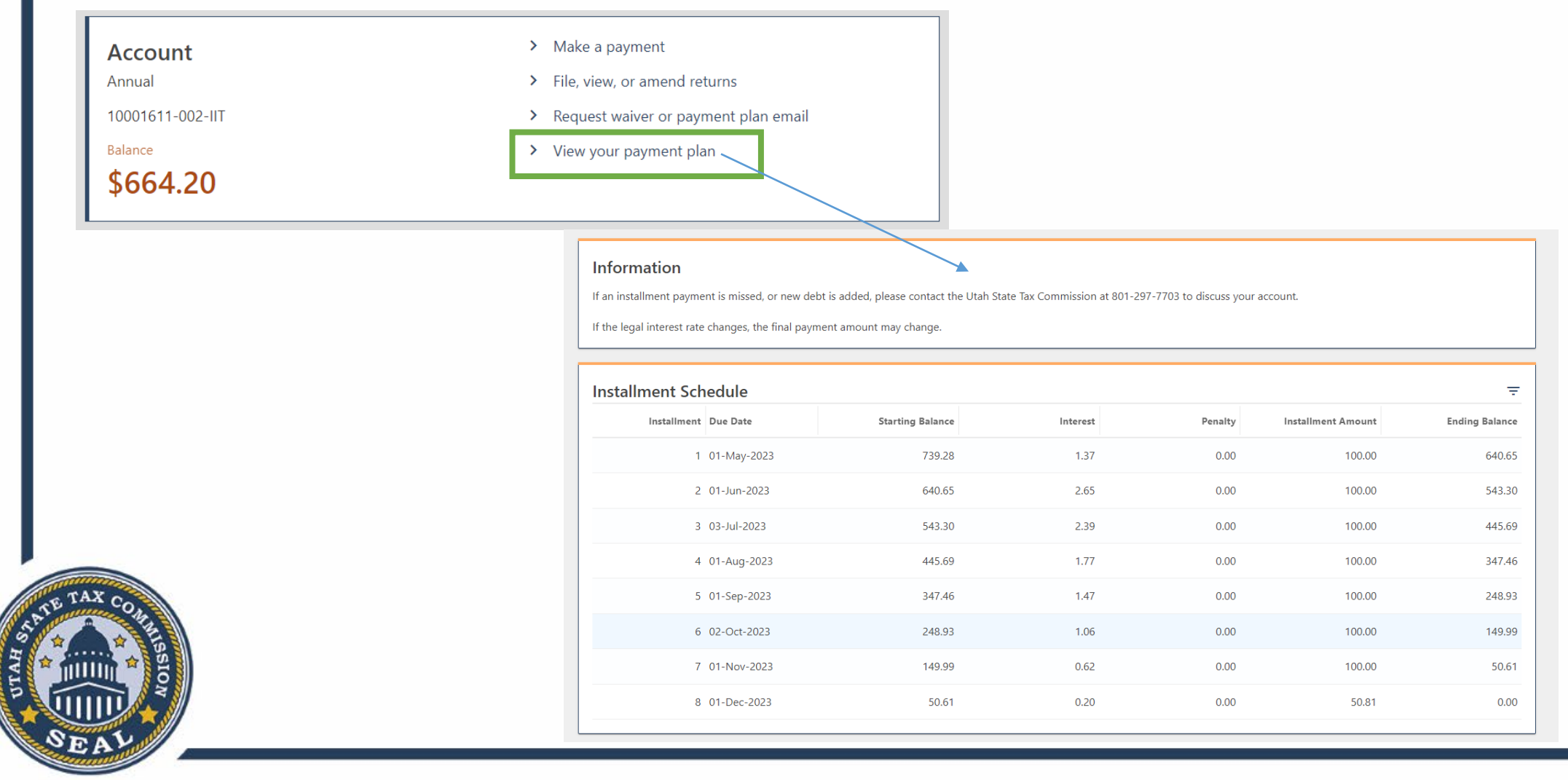

| Account<br>Annual<br>10001611-002-IIT | <ul> <li>Make a payment</li> <li>File, view, or amend returns</li> <li>Request waiver, payment plan, or</li> </ul> | or payment plan email                                                       |                                                     |             |
|---------------------------------------|----------------------------------------------------------------------------------------------------|-----------------------------------------------------------------------------|-----------------------------------------------------|-------------|
| Balance<br>\$664.20                   |                                                                                                    |                                                                             |                                                     |             |
|                                       |                                                                                                    |                                                                             |                                                     |             |
|                                       |                                                                                                    | The last 3 years and any periods with an outstandir                         | ig balance will be displayed.                       |             |
|                                       | Returns<br>Individual Income Tax<br>10001611-002-IIT<br>DOE, JOHN                                                  | Total account balance:<br>\$664.20                                          | > Make a payment                                    |             |
|                                       | Periods                                                                                                    |                                                                             |                                                     | Show Histor |
|                                       | Period                                                                                                    | Balance                                                                     |                                                     |             |
|                                       | 31-Dec-2022                                                                                                    | \$0.00 🔺 File Return                                                        |                                                     |             |
| -                                     | 31-Dec-2021                                                                                                    | \$0.00                                                                      |                                                     |             |
| K CO.                                 | 31-Dec-2020                                                                                                    | \$0.00                                                                      |                                                     |             |
| SSION                                 | 31-Dec-2019                                                                                                    | \$664.20 A Make Payment                                                     |                                                     |             |
|                                       |                                                                                                    | You can access the last 3 years of filings on IAP. If you have questions ab | out prior years, please contact us at 801-297-2200. |             |

| < Returns<br>31-Dec-2021<br>Individual Income Tax<br>10001611-002-IIT<br>DOE, JOHN<br>Period | Balance<br><b>\$0.00</b>             | <ul> <li>Make a paym</li> <li>File, view, or a</li> </ul>                                                                                                    | ent<br>amend a return                                       |                                                                           |                |
|----------------------------------------------------------------------------------------------|--------------------------------------|----------------------------------------------------------------------------------------------------|-------------------------------------------------------------|---------------------------------------------------------------------------|----------------|
| Summary<br>Tax<br>Credit<br>Balance                                                          | \$4,134.00<br>(\$4,134.00)<br>\$0.00 | tivity<br>Ontime-Processed Individual Incom                                                                                                    | ie Tax Return                                               |                                                                           |                |
|                                                                                              |                                      | <ul> <li>31-Dec-2021</li> <li>Individual Income Tax Return</li> <li>31-Dec-2021</li> <li>Individual Income Tax</li> <li>10001611-002-IIT</li> <li>DOE, JOHN</li> <li>Return</li> </ul> | Ontime-Processed<br>Due 18-Apr-2022<br>Received 01-Apr-2022 | >                                                                         | Print<br>Amend |
| AX COMMISSION                                                                                |                                      | Filing Information<br>Filing Information<br>Filing Status<br>Head of household                                                                                                    | Help                                                        | Primary Filer           Select Primary ID Type           ITIN         SSN |                |

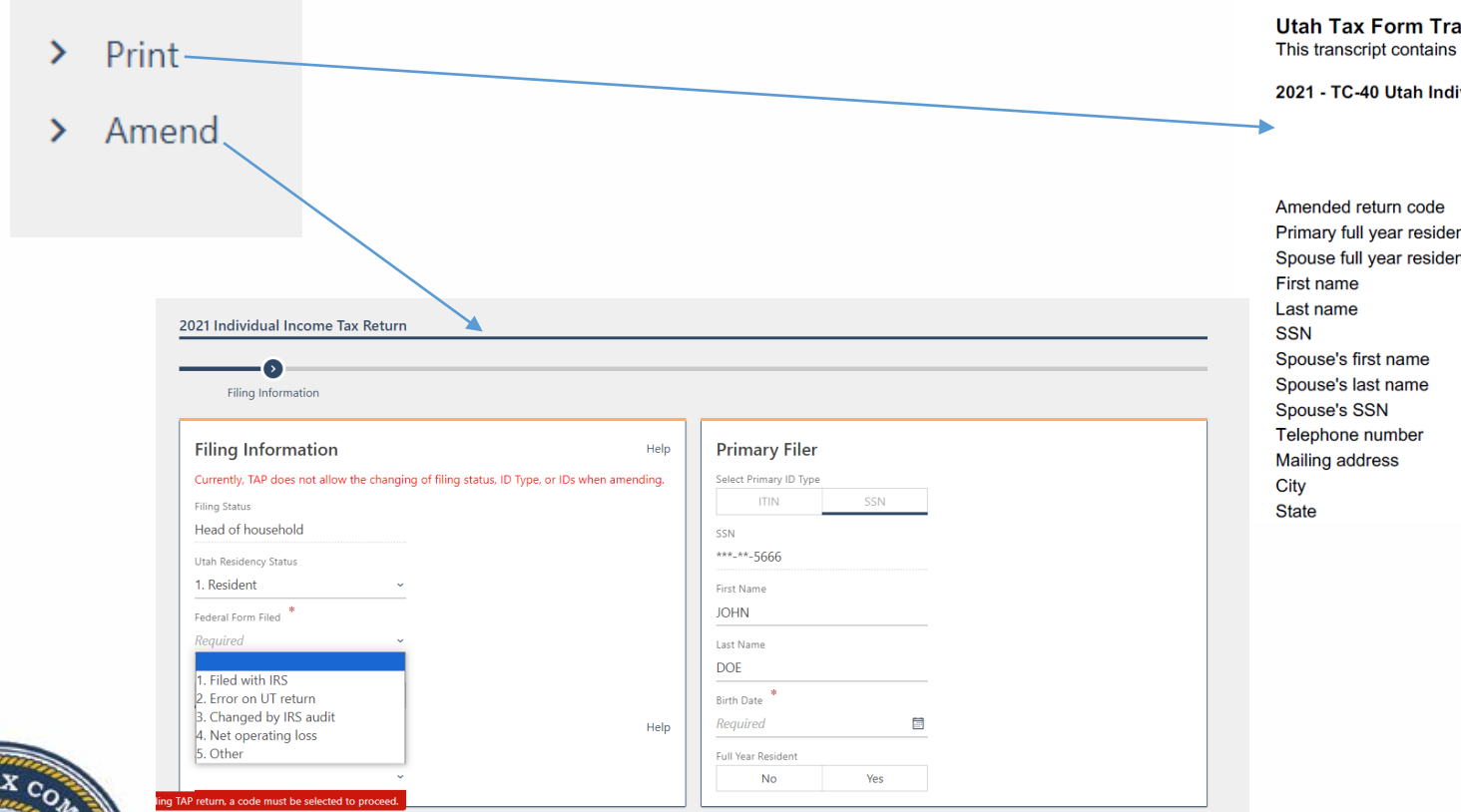

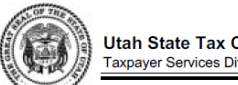

Utah State Tax Commission Taxpayer Services Division 210 N 1950 W Salt Lake City UT 84134

Date Generated: April 15, 2023

TAPIIT2018

**Utah Tax Form Transcript** 

This transcript contains the information in our system at the time the transcript was created.

2021 - TC-40 Utah Individual Income Tax Return

| nended return code      |             |
|-------------------------|-------------|
| mary full year resident |             |
| ouse full year resident |             |
| st name                 | JOHN        |
| st name                 | DOE         |
| N                       | 444-55-5666 |
| ouse's first name       |             |
| ouse's last name        |             |
| ouse's SSN              |             |
| lephone number          |             |
| iling address           |             |
| у                       |             |
| ate                     | UT          |
|                         |             |

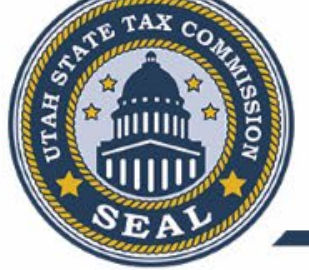

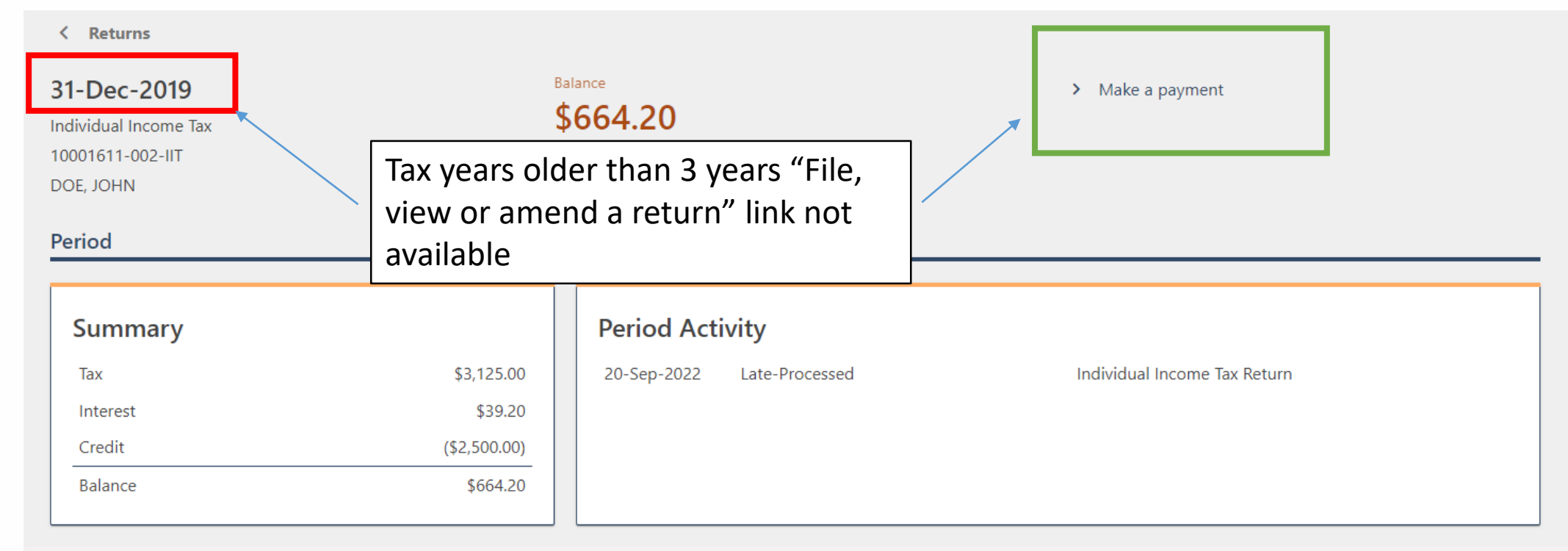

h.gov Home Utah.gov Terms of Use Utah.gov Privacy Policy Translate Utah.gov Copyright © 2023 State of Utah - All rights reserved.

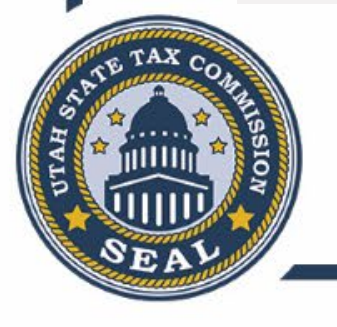

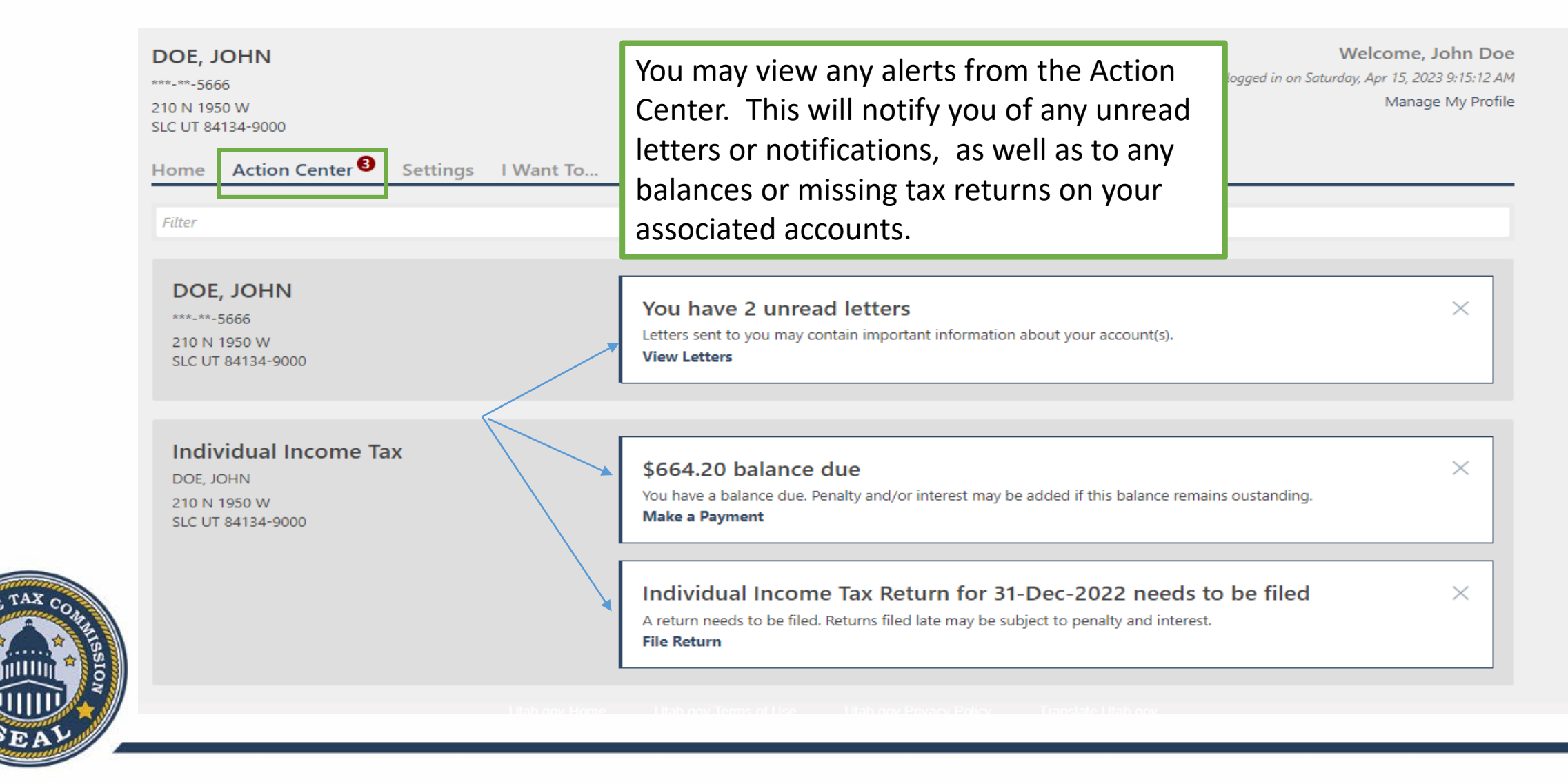

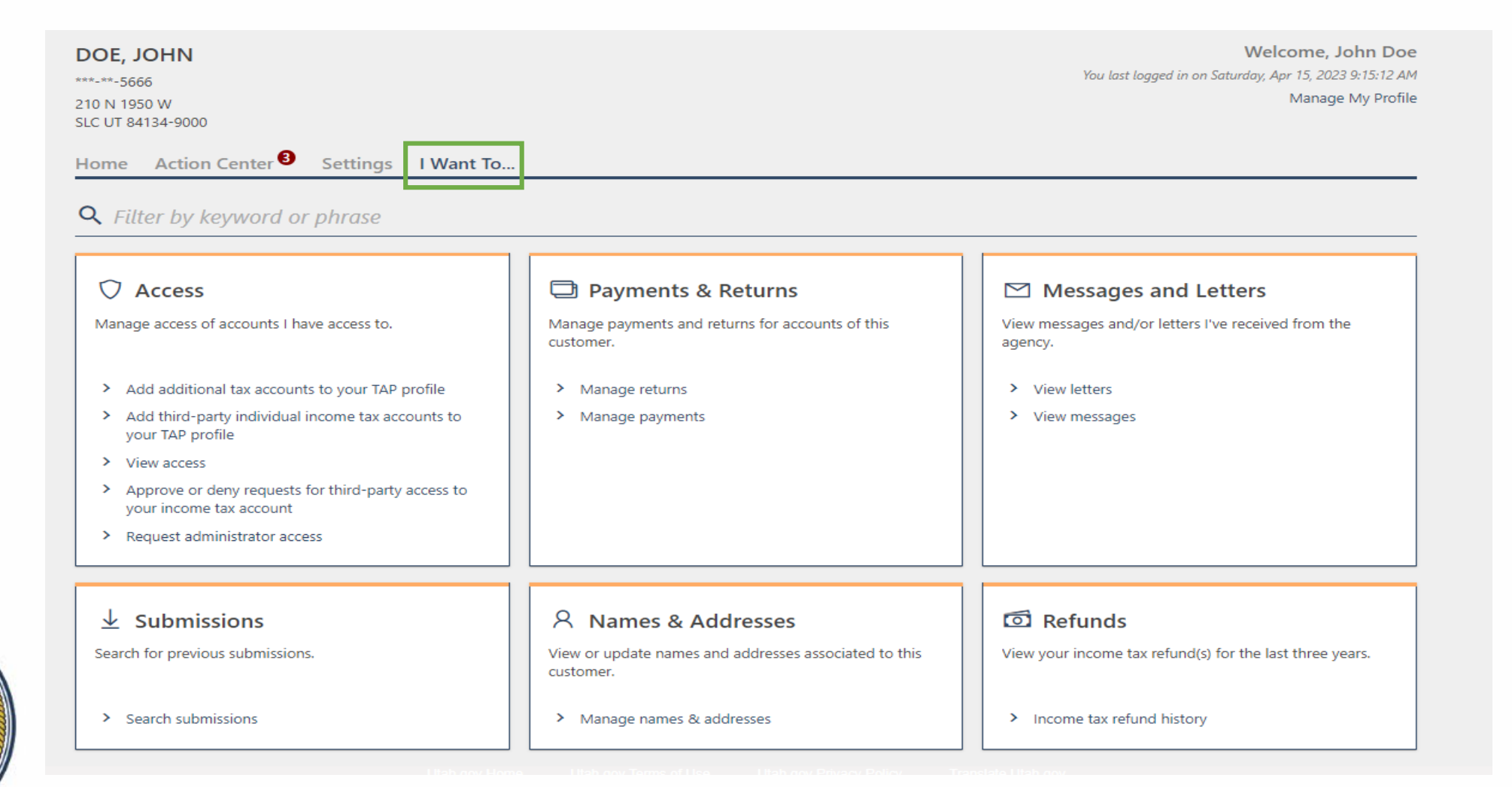

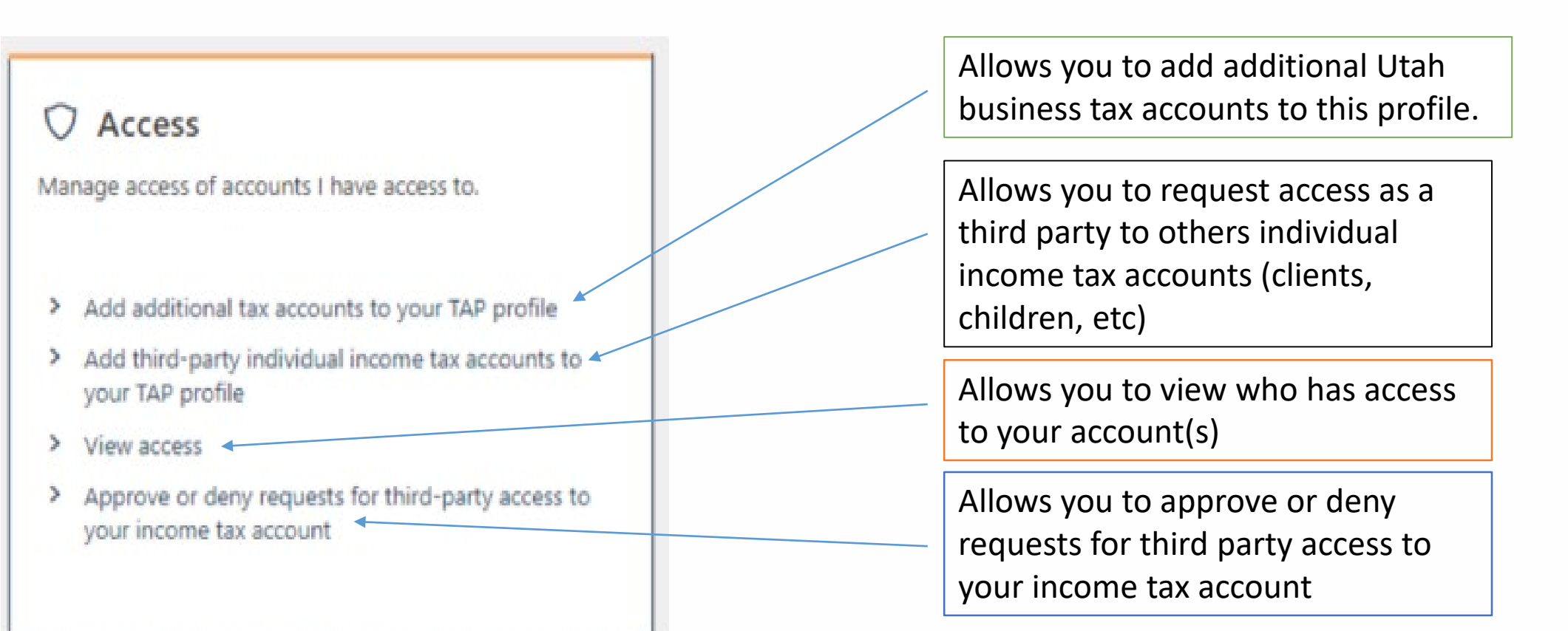

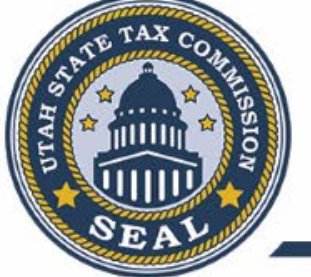

#### Manage Payments and Returns

#### Payments & Returns

Manage payments and returns for accounts of this customer.

- Manage returns
- Manage payments

The payments and returns tab shows the status of all returns and payments. Shows any unpaid balances

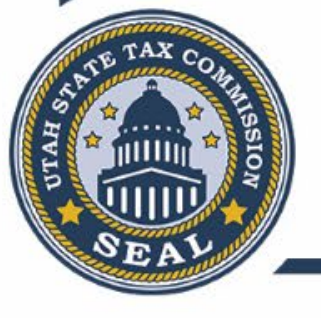

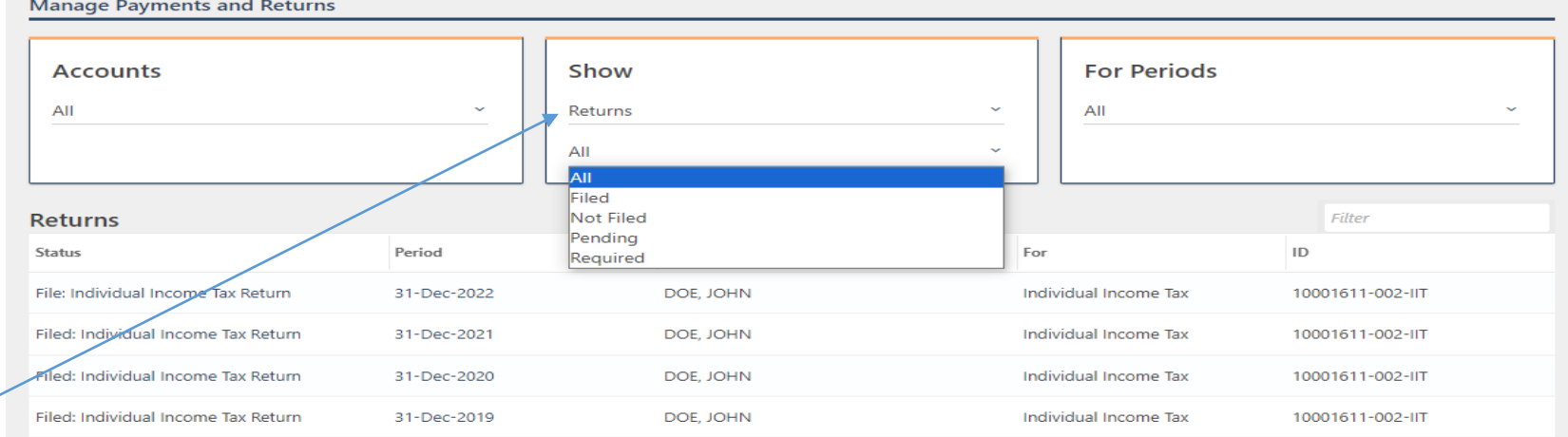

| Manage Payments and Returns |               |                                                           |           |                       |                  |
|-----------------------------|---------------|-----------------------------------------------------------|-----------|-----------------------|------------------|
| Accounts                    |               | Show<br>Payments<br>Not Submitted<br>All<br>Not Submitted |           | <br>For Periods       | ~                |
| Payments                    |               | Pending                                                   |           |                       | Filter           |
| Status                      | Balance Perio | Posted<br>Reversed                                        |           | For                   | ID               |
| Make Payment                | \$0.00 31-D   | ec-2023                                                   | DOE, JOHN | Individual Income Tax | 10001611-002-IIT |
| Make Payment                | \$0.00 31-D   | ec-2022                                                   | DOE, JOHN | Individual Income Tax | 10001611-002-IIT |
| Make Payment                | \$0.00 31-D   | ec-2021                                                   | DOE, JOHN | Individual Income Tax | 10001611-002-IIT |
| Make Payment                | \$0.00 31-D   | ec-2020                                                   | DOE, JOHN | Individual Income Tax | 10001611-002-IIT |
| Make Payment                | \$664.20 31-D | ec-2019                                                   | DOE, JOHN | Individual Income Tax | 10001611-002-IIT |

#### Letters

Letters older than 12 months can be found using the search.

| DOE, J | OHN  |
|--------|------|
| ** **  | 5666 |

Archived Search

#### ☑ Messages and Letters

View messages and/or letters I've received from the agency.

> View letters

> View messages

| Inbox Arch  | ived Search                       |                       |                  |             |             |          |
|-------------|-----------------------------------|-----------------------|------------------|-------------|-------------|----------|
| Letters     |                                   |                       |                  |             | Archive All | Filter   |
| Sent        | Туре                              | Account               | Account ID       | Period      |             |          |
| 15-Apr-2023 | BALANCE DUE GENERAL PERIOD        | Individual Income Tax | 10001611-002-IIT | 31-Dec-2019 |             | Archive  |
| 15-Apr-2023 | RTN NOTICE OF CHANGE TO<br>RETURN | Individual Income Tax | 10001611-002-IIT | 31-Dec-2021 |             | Archive  |
|             |                                   |                       |                  |             |             |          |
| Inbox A     | Archived Search                   |                       |                  |             |             | - Silver |
| Message     | es                                |                       |                  |             | Archive All | Filter   |
| Date        | Subject                           | Name                  | Account Type     | Account ID  | Period      |          |

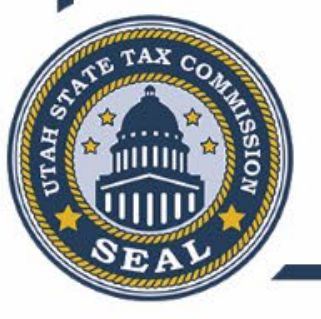

15-Apr-2023 Third Party Access Request Pending

Archive

| Navigating My                          | Individu                         | ual Inc          | ome T       | ax Accou                          | unt         |
|----------------------------------------|----------------------------------|------------------|-------------|-----------------------------------|-------------|
|                                        | Pending Processed                |                  |             |                                   | Filter      |
|                                        | Confirmation Number              | Account ID       | Period      | Title                             | Date        |
| $\downarrow$ Submissions               | Submitted<br>0-888-602-624       | 10001611-002-IIT | 31-Dec-2022 | Payment for \$2,668.00            | 15-Apr-2023 |
| <ul> <li>Search submissions</li> </ul> | Pending Processed                |                  |             |                                   |             |
|                                        | Processed From Processed To      | 15-Apr-2022      | -           |                                   |             |
|                                        |                                  | Search           | ]           |                                   |             |
|                                        | Submissions                      |                  |             |                                   | Filter      |
| TE TAX COL                             | Confirmation Number<br>Processed | Account ID       | Period      | Title                             | Date        |
| SECONT SECONT                          | 1-055-162-368                    | 10001611-002-IIT | 31-Dec-2022 | 2022 Individual Income Tax Return | 15-Apr-2023 |

| Attachment requir<br>for name change                                                                                                    | red                                                                                                    | Clic                                                                                                    | ck on the name hy                 | 'perlink                                      |
|----------------------------------------------------------------------------------------------------|----------------------------------------------------------------------------------------------------|----------------------------------------------------------------------------------------------------|-----------------------------------|-----------------------------------------------|
| A Names & Addresses         View or update names and addresses associated to this customer.         Manage names & addresses         Names         Addresses | Attachments<br>Required documentation must be<br>Attach one of the following to sho<br>Social Security Card<br>Marriage document<br>Divorce decree<br>Certificate of naturalization sh<br>Court order approving the nar<br>The following extensions are v | attached to submit this request<br>w proof of your legal name change:<br>owing a new name<br>ne change<br>ralid attachment types: .csv .xls .xlsx .bmp .jpg .png .tif .pdf .txt | .doc.docm.docx.dotx.              | gal<br>rent Legal<br>AN DOE<br>ange this name |
| Defaults                                                                                                    | Click on the address hy<br>change the address                                                                                                    | /perlink to                                                                                                    | 210 N 1950 W<br>SLC UT 84134-9000 |                                               |

#### Refund Status

#### **Refund Information**

If it has been more than 30 days from the issued date and you still have not received your refund, click here for more information.

| Filing Period | Amount | Status | Issued Date | EFT / Paper Check |   | EFT/Warrant Number | Information                                                                                 |
|---------------|--------|--------|-------------|-------------------|---|--------------------|---------------------------------------------------------------------------------------------|
| 31-Dec-2021   | 634.00 | Issued | 06-Apr-2022 |                   | / | 1000650            | The refund amount has been applied as a prepayment to your next year's taxes, as requested. |
| 31-Dec-2020   | 478.00 | Issued | 18-Mar-2021 | EFT               |   | 0000010000088      | You should receive your refund within 30 days from the date it was issued.                  |

×

If you have not received your refund within 30 days from the date it was issued, please contact the Utah Division of Finance, Disbursements Office, at taxpayments@utah.gov or by phone at 801-957-7760. You may send an email or leave a voicemail, but do not do both as it may delay the response time.

You will need to provide them with the EFT/Warrant Number. For security reasons, do not provide your SSN or ITIN when contacting the Utah Division of Finance.

Do not contact the Utah Division of Finance before 30 days from the date the refund was issued, as they will be unable to assist you.

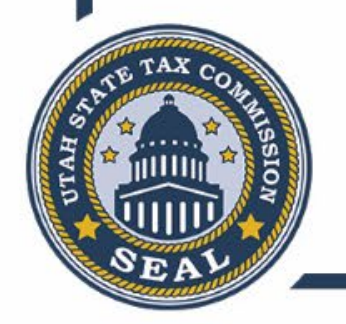

Refunds

Income tax refund history

View your income tax refund(s) for the last three years.

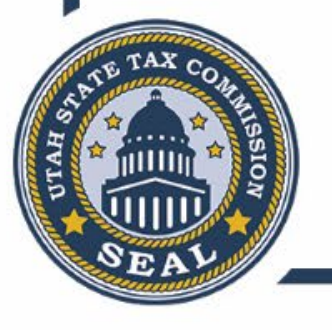

#### Requesting Third Party Access

• Client or person you are requesting third party access to , must have first created their own TAP profile and added access to their individual income tax account.

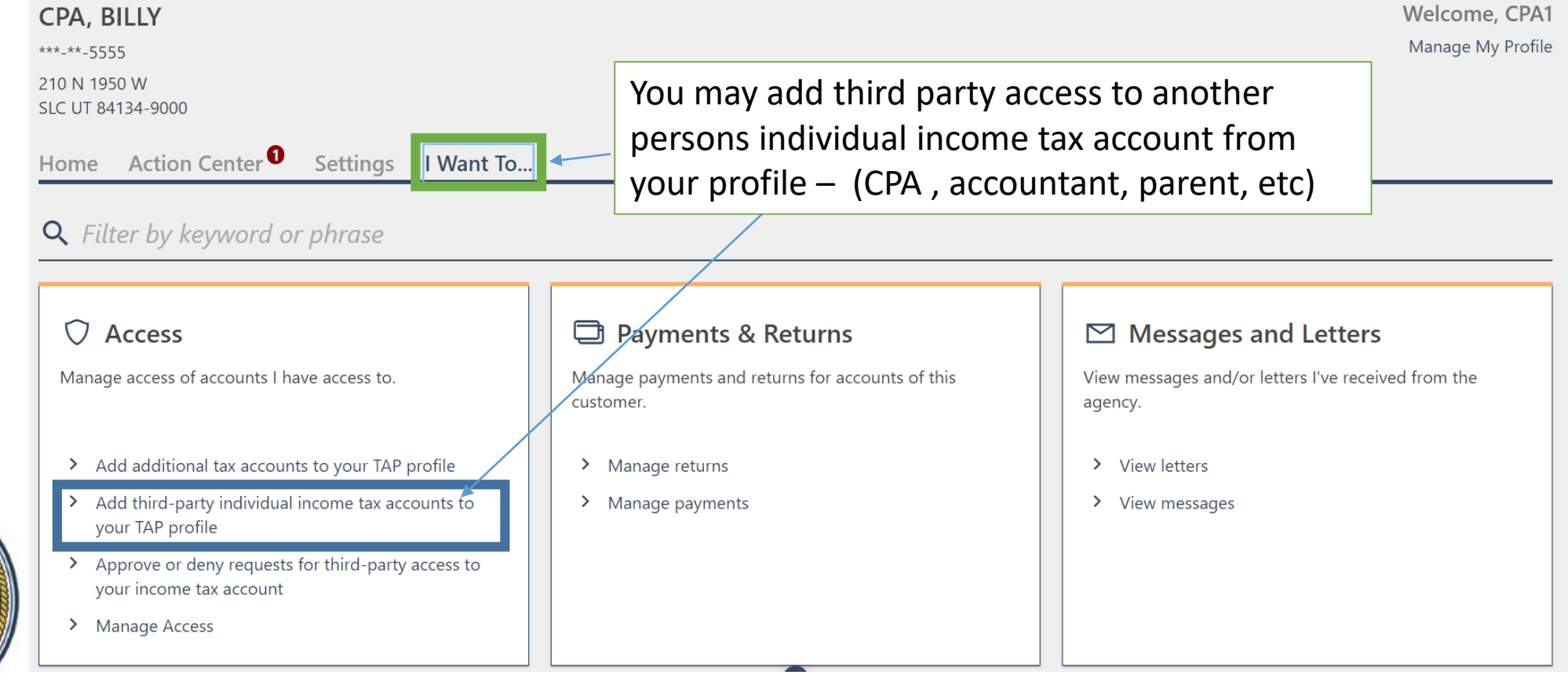

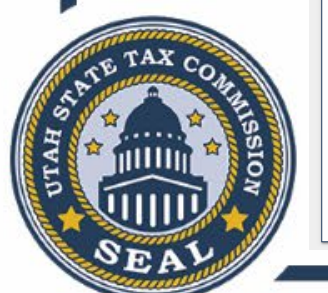

#### Requesting Third Party Access

| Instructions Before you start this request, the client must have created their own TAP profile before yo                                                     | u can request access to their tax account(s).                 |  |
|----------------------------------------------------------------------------------------------------|---------------------------------------------------------------|--|
| Preparer Information The name listed below will be provided to your client for access approval. Requestor Is: CPA, BILLY -                                   | You will need to enter the last name and ITIN/SSN             |  |
| Client Information Fill out your client's last name, and choose either their SSN or ITIN. Client Last Name: Client ID Type: ITIN SSN Client SSN: ***-**-5333 | for the person you are<br>requesting third party<br>access to |  |
|                                                                                                    | timoout ofter 50 minutes of inactivity                        |  |

### Requesting Third Party Access

#### < Accountant Center

#### Confirmation

Thank you for your third party TAP access request.

Client Last Name: Doe

Your confirmation number is 1-229-651-968.

Your third party request has been sent to your client for approval. You will receieve a web notice when it has been approved or denied. Please print this screen for your records.

If you have questions, please contact:

- TAP Help: TAPSupport@utah.gov or 801-297-3996
- Business or Income Tax: Taxmaster@utah.gov or 801-297-2200 (800-662-4335)

#### Print Confirmation Printable View

ОК

Utah.gov Home Utah.gov Terms of Use Utah.gov Privacy Policy Translate Utah.gov Copyright © 2023 State of Utah - All rights reserved.

The person you are requesting third party access to their account will receive an email from TAP Support indicating they must approve or deny the request along with instructions.

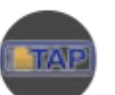

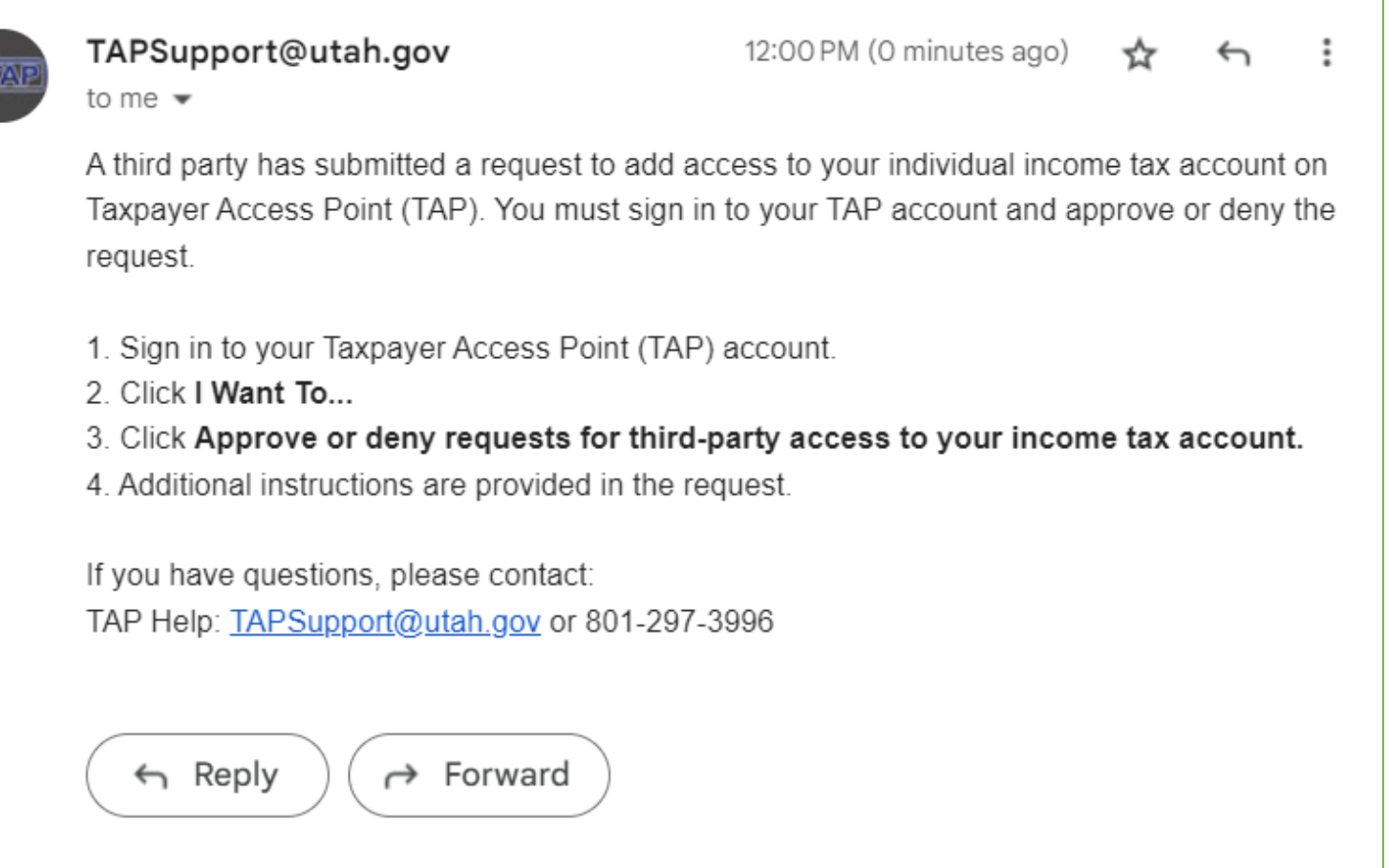

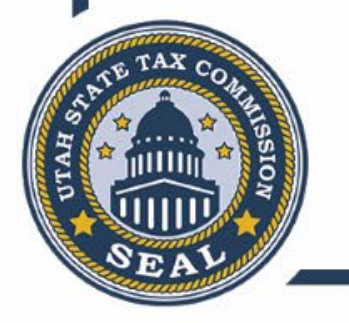

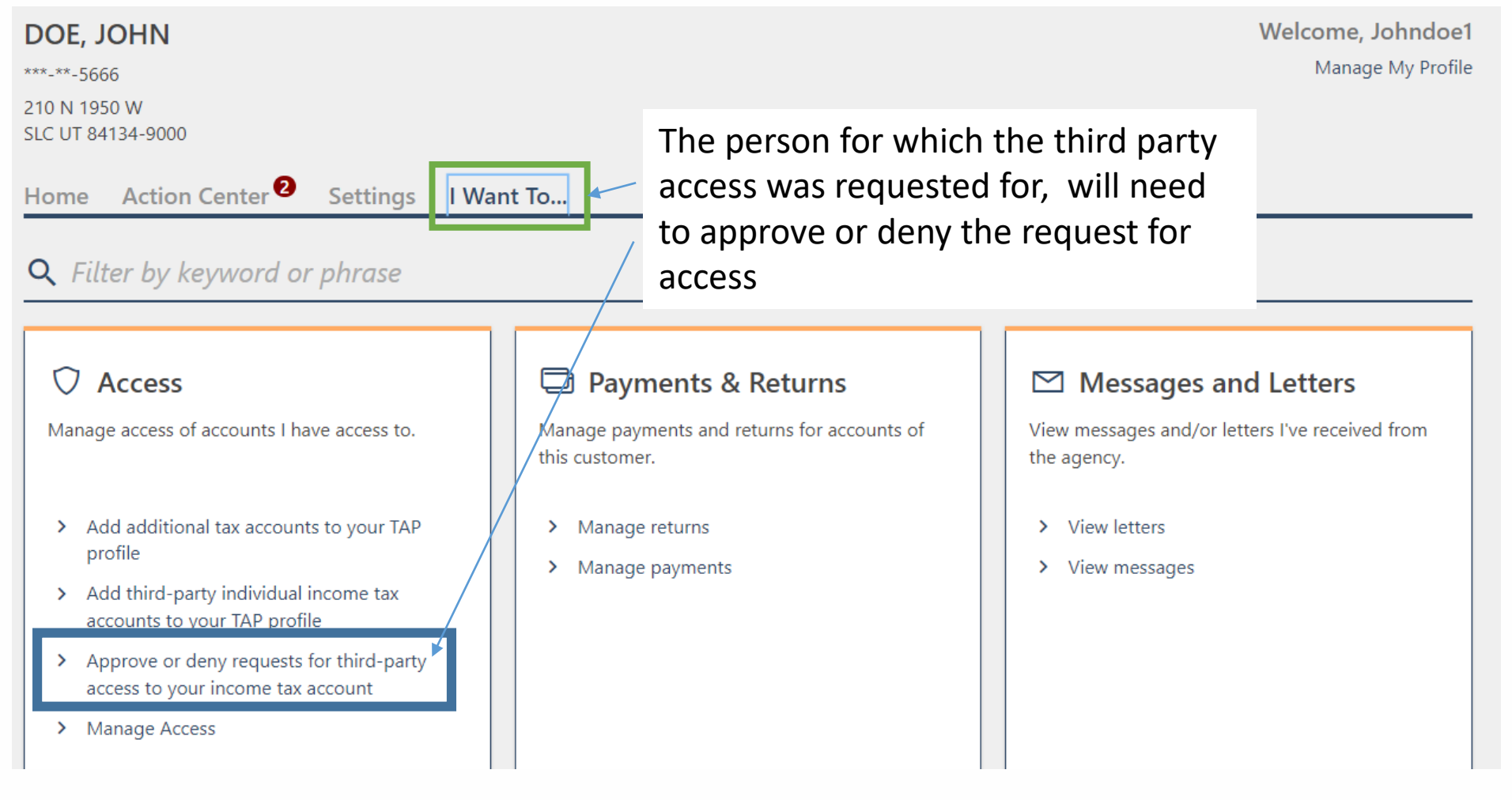

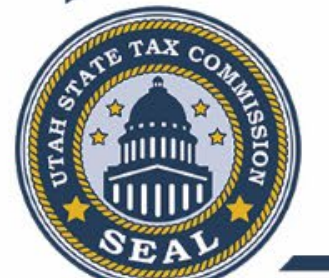

| The requester(s) listed below have requester | ed third-party access to your individual income tax | account. By approving the request, you | illow the requester to file returns, make payment |
|----------------------------------------------|-----------------------------------------------------|----------------------------------------|---------------------------------------------------|
| orrespondence, and much more. You can o      | deny the request if you are unsure or do not want   | to allow access.                       |                                                   |
| f approved, you can manage their access to   | o your tax information from your TAP account.       |                                        |                                                   |
|                                              | - ,                                                 |                                        |                                                   |
|                                              |                                                     |                                        |                                                   |
|                                              |                                                     |                                        |                                                   |
| Requester Name                               | Requested                                           | Approve                                | Deny                                              |
| CPA, BILLY -                                 | 15-Apr-2023                                         | Appro <u>v</u> e                       | Deny                                              |
|                                              |                                                     |                                        |                                                   |

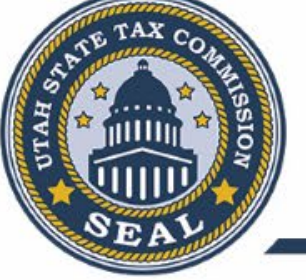

• Email will be sent to the person that requested the third party access to your tax account indicating whether the request was approved for denied.

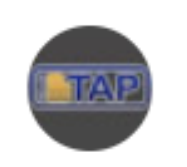

 TAPSupport@utah.gov
 12:02 PM (0 minutes ago)

 to me 

 Your request to gain access to an Individual Income Tax account has been approved. The

÷

Your request to gain access to an Individual Income Tax account has been approved. The submission number associated: 1-229-651-968

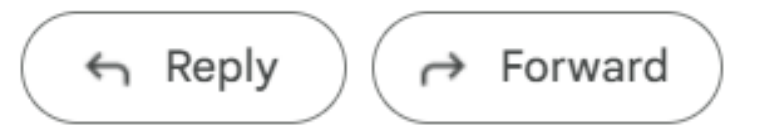

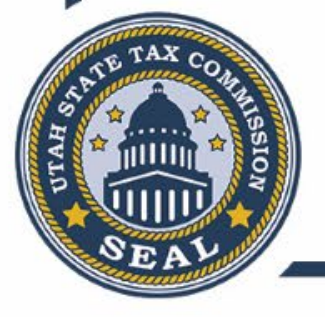

• You may manage access that a third party may have within your individual income tax account. The access will default to allow the third party to file returns, make payments, view letters and view all account information on periods within the last 3 years or any periods with a balance.

| <b>DOE, JOHN</b><br>***-5666                                                            | Welcome, Johndoe1                                           |
|-----------------------------------------------------------------------------------------|-------------------------------------------------------------|
| 210 N 1950 W<br>SLC UT 84134-9000<br>Home Action Center <sup>2</sup> Settings I Want To | From your profile, click on the<br>"Manage My Profile" link |
| Filter                                                                                  |                                                             |
| Individual Income TaxPeDOE, JOHNInd210 N 1950 WSLC UT 84134-9000DueDue                  | riod: 31-Dec-2022 > File now                                |
| Action Center Items <sup>2</sup>                                                        | 8-Apr-2023                                                  |

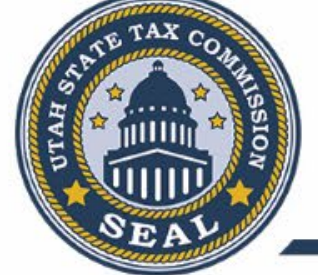

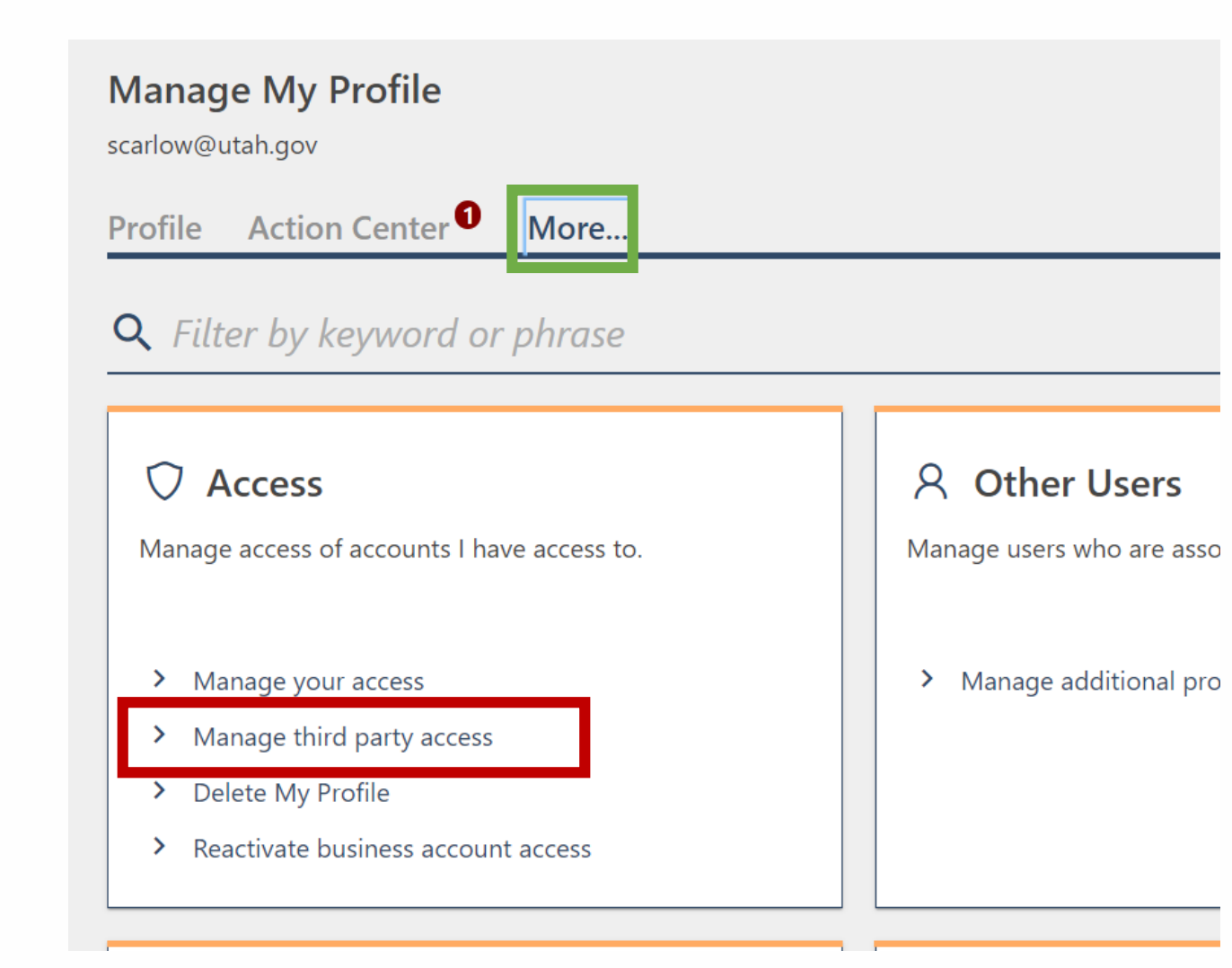

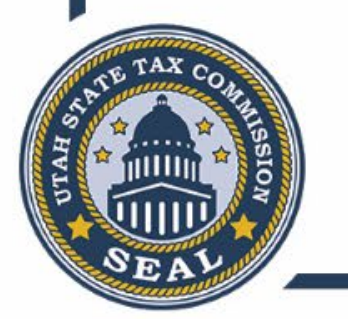

< Manage My Profile

#### **Third Party Access**

These settings determine if accountants or third parties can request access to your accounts and what level of access they are initially given. If not allowed, they will be prevented from requesting access to your accounts.

| De<br>Default Acc | Allowed : Yes<br>efault Access : Account Manager<br>count Access : File Returns and Make Payments | ou may change the defaults for ALL third<br>arty logon's by clicking these links |
|-------------------|---------------------------------------------------------------------------------------------------|----------------------------------------------------------------------------------|
| Profiles          |                                                                                                   | Filter                                                                           |
| Profiles          | Name                                                                                              | Email                                                                            |
| Active            |                                                                                                   |                                                                                  |
| CPA1              |                                                                                                   | scarlow@utah.gov                                                                 |
| MISSION           | You may manage for a by clicking the user na                                                      | particular third party<br>me link                                                |

| Chird Party Access            |                  |                                |             |                         |        |  |
|-------------------------------|------------------|--------------------------------|-------------|-------------------------|--------|--|
| Third Party Logon             |                  |                                | > Manage    | > Manage Account Access |        |  |
| Administrator                 |                  |                                |             |                         |        |  |
| CPA1                          |                  |                                |             |                         |        |  |
| scarlow@utah.gov              |                  |                                |             |                         |        |  |
| Access Access Settings for CF | PA1              |                                |             | Manage                  | Filter |  |
| DOE, JOHN - ***-**-5666       |                  |                                |             |                         |        |  |
| General Access                |                  | Account Manager                |             |                         |        |  |
| Individual Income Tax         | 10001611-002-IIT | File Returns and Make Payments | All Periods |                         |        |  |

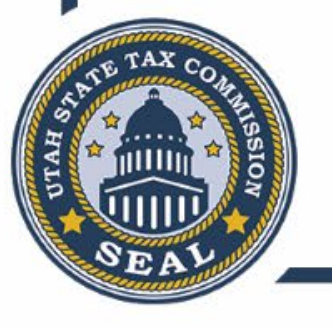

| 01611-002-111                                                   |                                                                |
|-----------------------------------------------------------------|----------------------------------------------------------------|
| , JOHN                                                          |                                                                |
| Journ                                                           |                                                                |
| Account Security                                                |                                                                |
| Account Security                                                |                                                                |
| Account Security<br>Logon : CPA1                                | You can manage or cancel the                                   |
| Account Security<br>Logon : CPA1<br>Access Level : File and Pay | You can manage or cancel the access for the third party logon. |
| Account Security<br>Logon : CPA1<br>Access Level : File and Pay | You can manage or cancel the access for the third party logon. |
| Account Security<br>Logon : CPA1<br>Access Level : File and Pay | You can manage or cancel the access for the third party logon. |

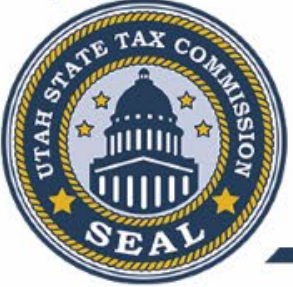

 $\sim$ 

#### **Account Security**

Individual Income Tax

10001611-002-IIT

DOE, JOHN

#### Settings

#### **Account Security**

Type of Access

File Returns and Make Payments

Periods Logon Has Access To

All Periods

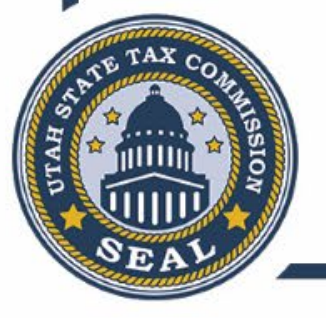

#### **Settings**

#### **Account Security**

Type of Access

File Returns and Make Payments

#### File Returns

File Returns and Make Payments

Make Payments

View

#### **Account Security**

Type of Access

File Returns and Make Payments 🛛 👻

Periods Logon Has Access To

All Periods

All Periods

Periods from a Specific Date

Periods Within a Date Range

# TAP No Logon Functionality

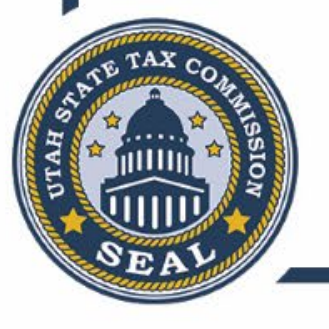

### TAP No Logon Functionality

**Q** Filter by keyword or phrase

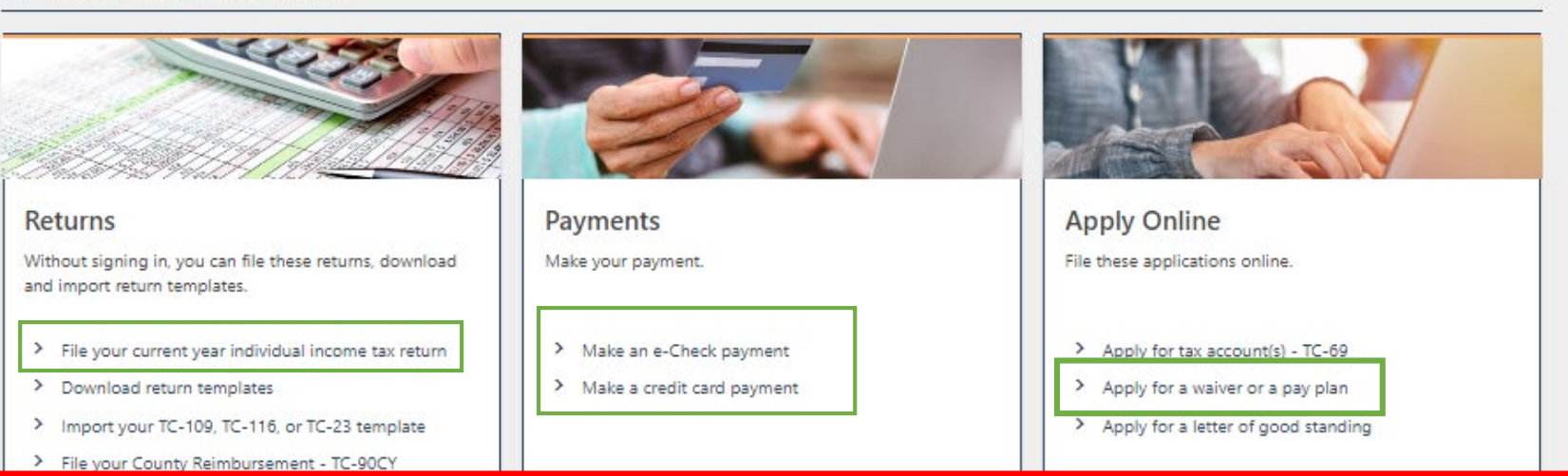

No logon TAP functionality is not changing. You may still file a tax return or check the status of your refund for the current tax year without creating a TAP profile. You can still make payments and direct where you would like those payments to be applied.

Submission of documents ,identity and income verification steps must still be done through the no log in process. You are unable to do identity verification or submit documents while signed into your TAP profile.

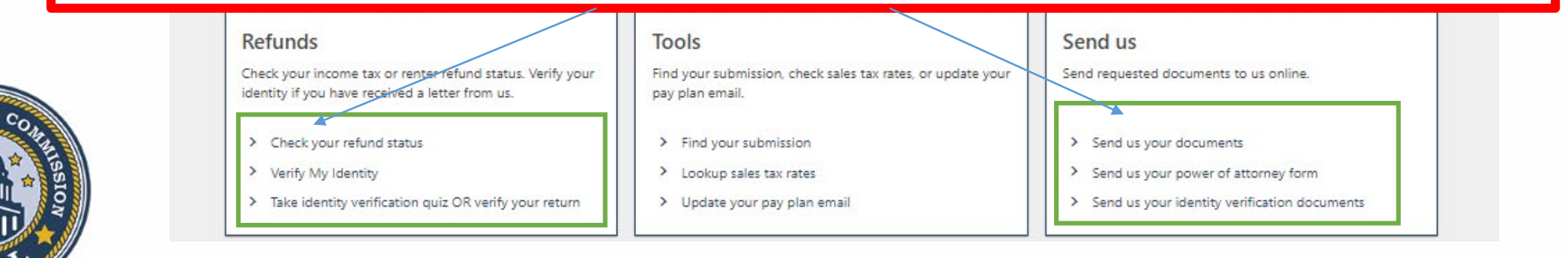

### Utah State Tax Commission Resources

|                                               | Contact Us                               |  |  |  |
|-----------------------------------------------|------------------------------------------|--|--|--|
| Practitioner Hotline                          | 801-297-7790 or 1-800-662-4335 ext. 7790 |  |  |  |
| Customer Service – payment processing & liens | 801-297-2200 or 1-800-662-4335           |  |  |  |
| Taxpayer Resources Unit – basic tax questions | 801-297-7705 or 1-800-662-4335 ext. 7705 |  |  |  |
| TAP Support                                   | 801-297-3996 or 1-800-662-4335 ext. 3996 |  |  |  |
|                                               | Email: tapsupport@utah.gov               |  |  |  |
| Taxpayer Advocate Service                     | 801-297-7562 or 1-800-662-4335 ext. 7562 |  |  |  |
| Email                                         | taxmaster@utah.gov                       |  |  |  |
| Online Resources                              |                                          |  |  |  |
| Tax Commission Website                        | tax.utah.gov                             |  |  |  |
| Forms and Publications                        | tax.utah.gov/forms                       |  |  |  |
| Online Services (TAP)                         | tap.utah.gov                             |  |  |  |
| Tax Practitioner Information                  | tax.utah.gov/taxpros                     |  |  |  |
| Individual Income Tax                         | incometax.utah.gov                       |  |  |  |
| Tax Training                                  | tax.utah.gov/training                    |  |  |  |

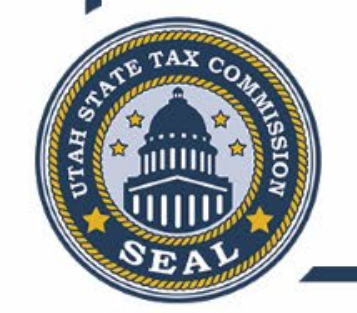

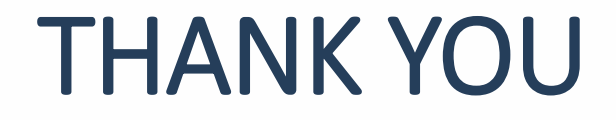

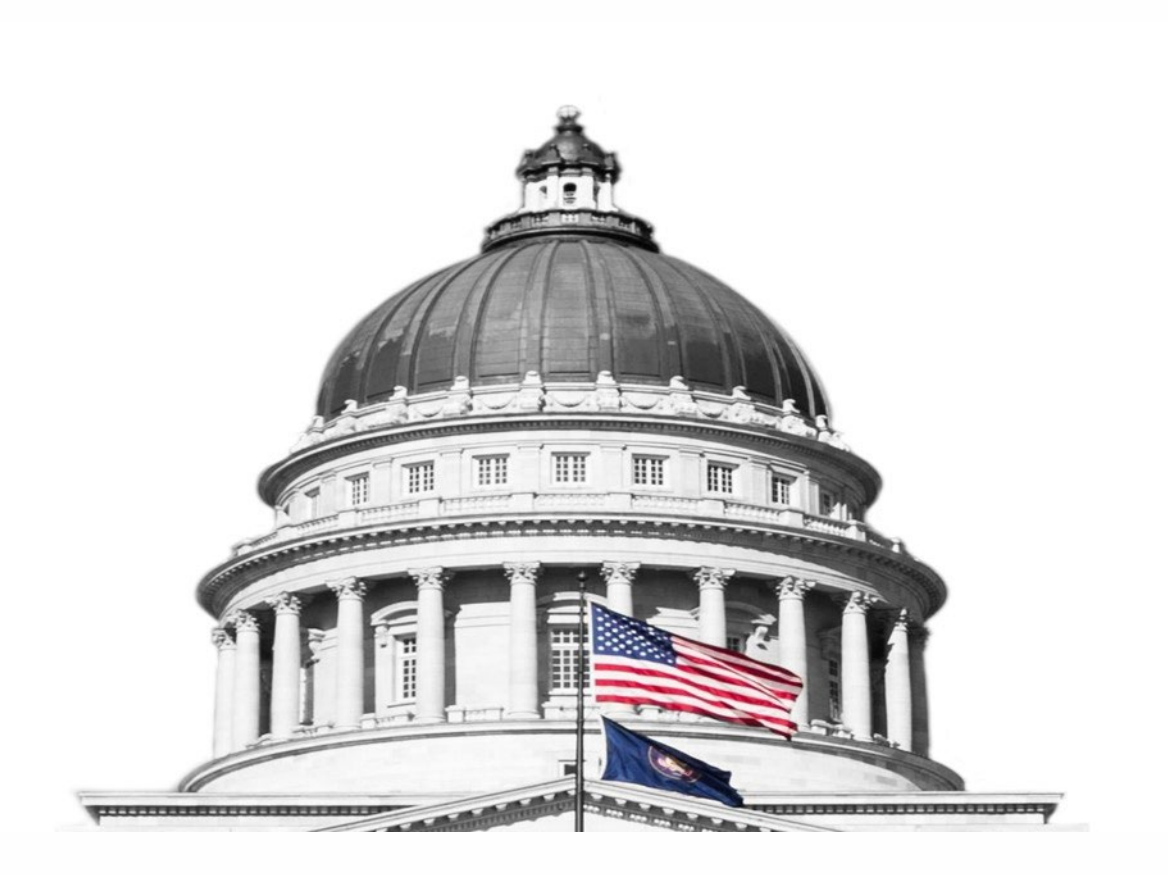

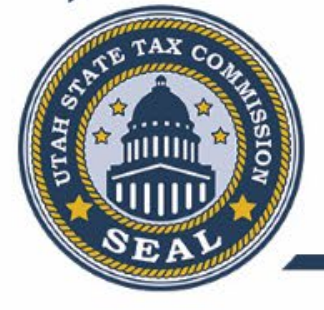